# ORM (Online Results Management)

Gestion des courses – Actions du Comité

# Manage2Sail .... où trouver l'information

#### **Convention graphique**

| PORTAL                                         | ORM                                             | $\left( \right)$ | ORM                                             |
|------------------------------------------------|-------------------------------------------------|------------------|-------------------------------------------------|
| (configuration de base)                        | (avant l'événement)                             |                  | (durant l'événement)                            |
| Bandeau bleu :<br>Pas de changement entre 2024 | Bandeau orange :<br>Pas de changement entre 202 | 4                | Bandeau blanc :<br>Pas de changement entre 2024 |
| et 2025                                        | /et 2025                                        |                  | et 2025                                         |
| Bandeau rose :<br>Changements et               | Bandeau rose :<br>Changements et                |                  | Bandeau rose :<br>Changements et                |
| Nouveautés 2025                                | Nouveautés 2025                                 |                  | Nouveautés 2025                                 |
|                                                |                                                 |                  |                                                 |

Jean-Bernard LUTHER - Manage2Sail Support --> help\_m2s@outtook.com

# Manage2Sail – 3 points d'accès

1) PORTAL on retrouve tous les éléments d'un Avis de Course

**2) ORM** sert à la gestion des Noms des officiels et de leurs fonctions, permet la configuration de tous les éléments nécessaires à la gestion des courses, tels que spécifiés dans les Instructions de Course

- Gestion des mailing-lists liées au actions des compétiteurs et des officiels
- Nombre et programmes de courses
- Temps limites
- Gestion des catégories
- Gestion des flottes si les inscrits sont trop nombreux
- Système de classements
- Communication d'avenants ou d'instructions durant les courses
- Communications / Décisions du jury
- Classements général / Classements par catégories

3) INFO rassemble l'information destiné aux compétiteurs et au public (résultats – tableau officiel)

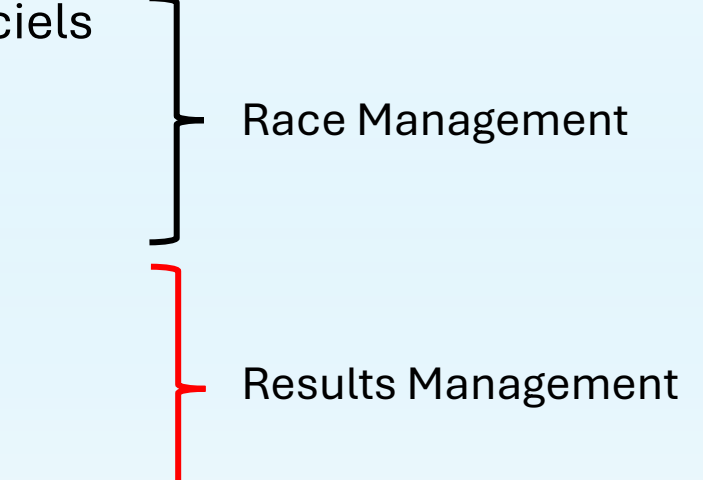

# Accéder à Manage2Sail - ORM

URL: <u>https://orm.manage2sail.com/production/Account/Login?ReturnUrl=%2fproduction</u>

| Sailing Results      |        |               |         |
|----------------------|--------|---------------|---------|
| FRA_YC_Cannes_Jury.3 | •••••• | □ Remember me | Sign in |
|                      |        |               |         |

- Le nom d'utilisateur et le mot de passe pour entrer dans l'administration d'événements doit avoir été donné par le club détenteur d'une licence m2s.
- Vous ne pouvez pas vous-mêmes vous créer votre propre compte.
- Principe de dénominations pour faciliter la gestion des noms d'utilisateurs travaillant dans ORM
- SUI\_acronyme-club\_EM
- SUI\_acronyme-club\_RO
- SUI\_acronyme-club\_Jury
- SUI\_acronyme-club\_Jauge
- SUI\_acronyme-club\_Scorer
- Ce sont des droits liés à des fonctions.

Ne jamais utiliser de noms de personnes, ni d'adresses mail mais utiliser des dénominations génériques pour une fonction. **Raison** : si une fonction change de personne responsable, la fonction et ses droits d'accès restent sans changement.

# Accès avec un profil de Race Officer

- Les accès qui sont attribués aux divers acteurs de la course sont les suivants :
- SUI\_acronyme-club\_RO
   → Directeur de course
- SUI\_acronyme-club\_Jury
  - ightarrow Juge
- SUI\_acronyme-club\_Jauge
  - → Jaugeur
- SUI\_acronyme-club\_Scorer
  - $\rightarrow$  Responsable des classements
- Si les accès sont configurés correctement ils donnent directement droits aux menus adéquats, liés aux fonctions.
- Les fonctions sont cumulables

|      | Events    |                        |                                    |                          | Helş       |
|------|-----------|------------------------|------------------------------------|--------------------------|------------|
| 2025 | ✓ Search: |                        |                                    |                          |            |
| Year |           | Event                  | From                               |                          | То         |
| 2025 |           | Voiles d'Yvoire - test | 09/10/20                           | 2025                     | 12/10/2025 |
| 2025 |           | Régate du Père Noël    | 15/01/20                           | 1025                     | 18/01/2025 |
|      |           |                        |                                    |                          |            |
|      |           |                        | Evénements du lequel l'officiel es | club pour<br>st autorisé |            |

# Profil de Directeur de course

| 🕢 Régate du Père Noël                         | C Races           | Racing Day      | X Notice Board | I Overall Results | Cutputs | 🗘 S 🛺      | ₩ Sync from Portal | More -           | Help -                 | FRA-help-Admin -     |
|-----------------------------------------------|-------------------|-----------------|----------------|-------------------|---------|------------|--------------------|------------------|------------------------|----------------------|
| LCA4 (ILCA 4, Open) V All days                | Class days        | Yesterday Today | Tomorrow       | C Publishing      |         | O ILCA4 XM | 131 OILCA4X P.2    | Entries OILCA4 3 | KRR 2.0.1 Prelim. Resi | ult 0 ILCA4 XRR 2.0. |
| Created races do not match the declared forma | it of the regatta | L.              |                |                   |         |            |                    |                  |                        | Show more            |
| Day 1 - 10/01 Protest Time Limits 🖨 Daily Sch | nedule 💆 Daily    | y Races Export  |                |                   |         |            |                    |                  |                        | Add new race         |
| Day 2 - 11/01 Protest Time Limits 🔒 Daily Sch | iedule 🕹 Daily    | y Races Export  |                |                   |         |            |                    |                  |                        | Add new race         |
| Day 3 - 12/01 Protest Time Limits 🛔 Daily Sch | nedule 💆 Daily    | y Races Export  |                |                   |         |            |                    |                  |                        | Add new race         |
| Day 4 - 13/01 Protest Time Limits 🔒 Daily Sch | nedule 🛛 💆 Dail;  | y Races Export  |                |                   |         |            |                    |                  |                        | Add new race         |
| Day 5 - 14/01 Protest Time Limits ADDaily Sch | nedule 💆 Daily    | y Races Export  |                |                   |         |            |                    |                  |                        | Add new race         |
| Day 6 - 15/01 Protest Time Limits 🛔 Daily Sci | nedule 💆 Daily    | y Races Export  |                |                   |         |            |                    |                  |                        | Act, yew race        |
| Day 7 - 16/01 Protest Time Limits 🛔 Daily Sch | nedule 🛛 💆 Daily  | y Races Export  |                |                   |         |            |                    |                  |                        | Add new rac          |
| Day 8 - 17/01 Protest Time Limits 🔒 Daily Sci | nedule 💆 Daily    | y Races Export  |                |                   |         |            |                    |                  |                        | Add new race         |
| Day 9 - 18/01 Protest Time Limits 🖨 Daily Sch | nedule 💆 Dail;    | y Races Export  |                |                   |         |            |                    |                  |                        | Add new race         |

Le premier travail du directeur de course sera de s'assurer que tous les bateaux sont bien dans la liste des bateaux partants.

Pour assurer cette tâche il devra cliquer sur le menu

 <Sync From Portal> ceci synchronise les données de la régate.

| Péreta da              | -)                       | 🖲 Races 🛛 🏳 Racing D | ay 🖈 Notice Board |               | Cutputs | 🌣 Setup | ⇔ Sync from Portal | More -   | Help -    |
|------------------------|--------------------------|----------------------|-------------------|---------------|---------|---------|--------------------|----------|-----------|
| Synchronize Event Data | Resynchronize Event Data |                      |                   |               |         |         |                    |          |           |
| Synchronizing finished |                          |                      |                   |               |         |         |                    |          |           |
| Date                   | User                     |                      | New Items         | Updated Item: | 5       | Del     | eted Items         | Not Dele | ted Items |
| 10/01 19:15:32         | FRA-help-A               | dmin                 | 0                 | 88            |         | 0       |                    | 0        |           |
| 10/01 19:12:40         | FRA-help-Ad              | dmin                 | 84                | 7             |         | 0       |                    | 0        |           |
|                        |                          |                      |                   |               |         |         |                    |          |           |

 Pour synchroniser les données des concurrents il devra cliquer sur le bouton rouge <Resynchronize Event Data>

Opération à répéter à chaque changement effectué dans PORTAL.

#### Après le premier départ, il ne devrait plus y avoir de modification dans PORTAL

Version: 1.0.1898

#### Menu Races

Depuis ce menu, un Directeur de course peut

| 🕢 Régate du Père Noël                         | () Races          | Racing Day      | X Notice Board | I Overall Results | Dutputs | 🖨 Setup     | Sync from Portal       | 📑 More 🗸          | Help - F                 | RA-help-Admin +   |
|-----------------------------------------------|-------------------|-----------------|----------------|-------------------|---------|-------------|------------------------|-------------------|--------------------------|-------------------|
| ILCA4 (ILCA 4, Open) V All days               | Class days        | Yesterday Today | Tomorrow       | C Publishing      |         | O ILCA4 XRR | 1.3.1 0 ILCA4 XRR 2.0. | 1 Entries 0 ILCA4 | XRR 2.0.1 Prelim. Result | O ILCA4 XRR 2.0.1 |
| Created races do not match the declared forma | at of the regatta | l.              |                |                   |         |             |                        |                   |                          | Show more         |
| Day 1 - 10/01 Protest Time Limits ADaily Sci  | hedule 💆 Dail     | y Races Export  |                |                   |         |             |                        |                   |                          | Add new race      |
| Day 2 - 11/01 Protest Time Limits Daily Sci   | hedule 💆 Daily    | y Races Export  |                |                   |         |             |                        |                   |                          | Add new race      |
| Day 3 - 12/01 Protest Time Limits Daily Sci   | hedule 💆 Daily    | y Races Export  |                |                   |         |             |                        |                   |                          | Add new race      |
| Day 4 - 13/01 Protest Time Limits ADaily Sci  | hedule 💆 Dail     | y Races Export  |                |                   |         |             |                        |                   |                          | Add new race      |
| Day 5 - 14/01 Protest Time Limits ADaily Sci  | hedule 💆 Daily    | y Races Export  |                |                   |         |             |                        |                   |                          | Add new race      |
| Day 6 - 15/01 Protest Time Limits Daily Sci   | hedule 💆 Daily    | y Races Export  |                |                   |         |             |                        |                   |                          | Add new race      |
| Day 7 - 16/01 Protest Time Limits Daily Sci   | hedule 🛛 💆 Daily  | y Races Export  |                |                   |         |             |                        |                   |                          | Add new race      |
| Day 8 - 17/01 Protest Time Limits ADDaily Sci | hedule 💆 Dail     | y Races Export  |                |                   |         |             |                        |                   |                          | Add new race      |
| Day 9 - 18/01 Protest Time Limits 🖨 Daily Sc  | hedule 🕹 Daily    | y Races Export  |                |                   |         |             |                        |                   |                          | Add new race      |

- Créer une course
- Programmer l'heure de départ prévue pour une course
- Enregistrer les paramètres de la course (zone de course vent longueur du parcours)
- Enregistrer la date et l'heure du départ
- Enregistrer la date et l'heure d'arrivée du dernier bateau
- Générer l'heure limite pour le dépôt de réclamations
- Exporter des résultats

Version: 1.0.1898.0

# Menu Races $\rightarrow$ Add new race $\rightarrow$ Result editor

→ Cliquer sur le "tableau" 📃 pour éditer les listes de départ (Starting list)

→ Cliquer sur la "montre" () pour commencer la saisie des ordres d'arrivées

 $\rightarrow$  Cliquer sur le "crayon"

pour ouvrir le menu de gestion des paramètres de la course

→ La "flèche" - permet de supprimer une course pour autant qu'il n'y ait pas de classement

| 🕢 Régate du Père Noël                |              | O Races         | I <sup>≈</sup> Racing D | Day 🖈 Notice Board | ' <mark>&lt;</mark> l Overal | l Results      | Dutputs       | 🌣 Setup  | 🛱 Sync fror   | n Portal    | 📑 More 🗸      | Help -           | FRA-help-Admin 🗸     |
|--------------------------------------|--------------|-----------------|-------------------------|--------------------|------------------------------|----------------|---------------|----------|---------------|-------------|---------------|------------------|----------------------|
| ILCA4 (ILCA 4, Open)                 | All days     | Class days      | Yesterday               | Today Tomorrow     | C Publishing                 |                | O ILCA4 X     | RR 1.3.1 | ILCA4 XRR 2.0 | 0.1 Entries | ILCA4 XRR 2.0 | .1 Prelim. Resul | It O ILCA4 XRR 2.0.1 |
| Created races do not match the decla | ared format  | of the regatta. |                         |                    |                              |                |               |          |               |             |               |                  | Show more            |
| Day 1 - 10/01 Protest Time Limits    | 🚔 Daily Sche | dule 💆 Daily    | Races Export            |                    |                              |                |               |          |               |             |               |                  | Add new race         |
| Name Ra                              | ace# S       | tage            | Area                    | Course             | Start Time                   | First Finished | Last Finished | Duratio  | on Length     | Status      | No disc.      | Factor           |                      |
| R1 1                                 | C            | pening          |                         |                    |                              |                |               |          |               | Scheduled   |               |                  | iii 🙂 🖌 🗸            |
| Day 2 - 11/01 Protest Time Limits    | 🚔 Daily Sche | dule 🛛 🚨 Daily  | Races Export            |                    |                              |                |               |          |               |             |               |                  | Add new race         |
| Day 3 - 12/01 Protest Time Limits    | 🚔 Daily Sche | dule 🛃 Daily    | Races Export            |                    |                              |                |               |          |               |             |               |                  | Add new race         |
| Deve 4 42/04 Destant Time Limite     | • D.:        | a.a. 🛛 🛪 rezola | D                       |                    |                              |                |               |          |               |             |               |                  | A                    |

# Menu Races $\rightarrow$ Add new race

| 🕢 Régate du Père Noël                    | <b>O</b> Races      | Racing Day          | 🖈 Notice Board     | I Overall Results | Cutputs     | 🗘 Setup 🛱   | Sync from Portal  | 📑 More 🗸       |                     |
|------------------------------------------|---------------------|---------------------|--------------------|-------------------|-------------|-------------|-------------------|----------------|---------------------|
|                                          |                     |                     |                    |                   |             |             |                   | He             | lp - FRA-help-Admin |
| Close Save Save & Close ILC              | :A4 -               |                     |                    |                   |             |             |                   |                | Export ④            |
|                                          |                     |                     |                    |                   |             |             |                   |                |                     |
| Same as Previous All In Clea             | DS<br>ar all Groups |                     |                    |                   |             |             |                   |                |                     |
|                                          | a da croups         |                     |                    |                   |             |             |                   |                |                     |
| Participating boats                      |                     | 31 (                | Groups             |                   |             |             |                   |                |                     |
| Sort By: Rank Index 🗸                    | Withou              | t group: 31         | R1                 |                   |             |             |                   |                | 0 Boats Info        |
| Sail# Bow# Name                          | NOC Category Ra     | nk Group            | -                  |                   |             |             |                   |                |                     |
| SUI 114 Jan ZETZEMA                      | NED                 | •                   | Sail# 1<br>Sail# 2 |                   | Add         |             |                   |                |                     |
| ITA 90 Yevgen KUSHCHIYE                  | ITA                 | •                   |                    |                   |             |             |                   |                |                     |
| SUI 134 Dominik HAITZ                    | SUI                 |                     | LEG_M GGM_N        | I GM_M MA_M A     | P_M SE_M U  | 121_M U18_M | U17_M LEG_F       | GGM_F GM_F     | MA_F AP_F SE_F      |
| SUI 118 Bas DE WAAL                      | NED                 | -                   | U21_F U18_F        | U17_F             |             |             |                   |                |                     |
| GER 315 Christoph BOOG                   | GER                 | •                   | Sail#              | Bow#              |             | Name        |                   | NOC            |                     |
| GER 165 Dirk MEID                        | GER                 | *                   |                    |                   |             |             |                   |                |                     |
| NED 7 Cees SCHEURWATER                   | NED                 | · · ·               |                    |                   |             |             |                   |                |                     |
| FRA 111 Valerian LEBRUN                  | FRA                 | •                   | Are you missing    | a group?          |             |             |                   |                |                     |
| SUI 110 Hans ZUURENDONK                  | NED                 | · ·                 |                    |                   |             |             |                   |                |                     |
|                                          | 0.0                 |                     | Allefine Decert    |                   | District.   | A C-4       | Curre from Destal | <b>2</b> Marca |                     |
|                                          |                     |                     |                    |                   |             |             |                   | Help           | - FRA-help-Admin -  |
| Close Save Save & Close ILC              | A4 -                |                     |                    |                   |             |             |                   |                | Export ④            |
|                                          |                     |                     |                    |                   |             |             |                   |                |                     |
| Split up<br>Same as Previous Random Rene | fition Reverse Repe | Groups<br>Clear all | Groups             |                   |             |             |                   |                |                     |
| Transon Provous                          | nerense nepe        |                     |                    |                   |             |             |                   |                |                     |
| Participating boats                      |                     | 31 G                | iroups             |                   |             |             |                   |                |                     |
| Sort By: Rank Index                      | Without             | group: 31           |                    |                   |             |             |                   |                | 0 Boats Info 🍵      |
| Sail# Bow# Name                          | NOC Category Ra     | nk Group            | 0-34.4             |                   |             |             |                   |                |                     |
| SUI 114 Jan ZETZEMA                      | NED                 | -                   | Sail# 1<br>Sail# 2 |                   | Add         |             |                   |                |                     |
| ITA 90 Yevgen KUSHCHIYE                  | ITA                 |                     |                    |                   |             |             |                   |                |                     |
| SUI 134 Dominik HAITZ                    | SUI                 | *                   | LEG_M GGM_M        | GM_M MA_M A       | P_M SE_M U2 | 21_M U18_M  | U17_M LEG_F       | GGM_F GM_F     | MA_F AP_F SE_F      |
| SUI 118 Bas DE WAAL                      | NED                 | ·                   | U21_F U18_F        | 01/_F             |             |             |                   |                |                     |
| GER 315 Christoph BOOG                   | GER                 | · ·                 | Sail#              | Bow#              |             | Name        |                   | NOC            |                     |
| GER 165 Dirk MEID                        | GER                 |                     |                    |                   |             |             |                   |                |                     |
| NED 7 Cees SCHEURWATER                   | NED                 |                     |                    |                   |             |             |                   |                |                     |
| FRA 111 Valerian LEBRUN                  | FRA                 | -                   | R1 blue            |                   |             |             |                   |                | 0 Boats Info 🏦      |
| SUI 110 Hans ZUURENDONK                  | NED                 |                     | 0-04.4             |                   |             |             |                   |                |                     |
| GER 8 Juergen EIERMANN                   | GER                 |                     | Sail# 1<br>Sail# 2 |                   | Add         |             |                   |                |                     |
| GER 202 Rolf ELSAESSER                   | GER                 |                     |                    |                   | ~~~         |             |                   |                |                     |
| MON 234 Michael KURTZ                    | MON                 | -                   | LEG_M GGM_M        | GM_M MA_M A       | P_M SE_M U2 | 21_M U18_M  | U17_M LEG_F       | GGM_F GM_F     | MA_F AP_F SE_F      |
| SUI 106 Rodrick CASANDER                 | NED                 | ·                   | U21_F U18_F        | U17_F             |             |             |                   |                |                     |
| GER 241 Julian HARTUNG                   | GER                 | ·                   | Sail#              | Bow#              |             | Name        |                   | NOC            |                     |
| SUI 142 Samir SAYDJARI                   | SUI                 |                     |                    |                   |             |             |                   |                |                     |
| GER 707 Uli BREUER                       | GER                 |                     |                    |                   |             |             |                   |                |                     |
| GER 277 Bernd RIMMELE                    | GER                 |                     | Are you missing    | a group?          |             |             |                   |                |                     |
| TA 7 Antonio PITINI                      | ITA                 |                     |                    |                   |             |             |                   |                |                     |
| GED 214 Bornd SCHULZ                     | CER                 |                     |                    |                   |             |             |                   |                |                     |

#### Starting list

•

- Cas classique d'une course avec une seule flotte
- Cliquer sur <All in> Ceci introduit tous les concurrents dans la course et permet ensuite d'éditer la "Starting list"

- Cas d'une course avec deux flottes (Jaune et Bleue)
- Cliquer sur un des 4 boutons. Le bateaux sont automatiquement distribués en flottes de taille sensiblement égales (± 1 bateau) sur les flottes gérées
  - Une connaissance pratique de la gestion des flottes est nécessaire. Demandez une formation sur ce type de gestion

# Menu Races $\rightarrow$ Add new race

| 💋 Rég      | ate du Père Noël   | 🕑 Races 🛛 🏴         | Racing Day 🖈 N    | Notice Board 🛛 📢 🤇 | Overall Results   | Dutputs       | 🌣 Se   |
|------------|--------------------|---------------------|-------------------|--------------------|-------------------|---------------|--------|
|            |                    |                     |                   |                    |                   |               |        |
| Close Save | Save & Close Dele  | te all results Resu | Its Editor        |                    |                   |               |        |
| •          | ILCA4 - R1         |                     |                   |                    |                   | C Reorder     | POS    |
| POS POS+1  | Time Q Search Se   | il# V Pos Pos       | sition 🖌 🖡 Status | DNC DNF BFD OCS    | UFD 🛓 🏵           | Without Resul | ts: 19 |
| Sail# Bow# | ≠ Team C           | DL Fin. Time POS P  | EN RDG/COR Status | Points Rank Sailed | Time Cal. Time St | tart          |        |
| SUI 114    | Jan ZETZEMA        | 1                   | -                 |                    | 1                 | â             |        |
| NED 7      | Cees SCHEURWATER   | 2                   | <b>.</b>          |                    | 7                 | 面             |        |
| GER 165    | Dirk MEID          | 3                   | <b>.</b>          |                    | 6                 | 1             |        |
| GER 315    | Christoph BOOG     | 4                   | Ŧ                 |                    | 5                 | Ē             |        |
| SUI 118    | Bas DE WAAL        | 5                   | <b>.</b>          |                    | 4                 | Ē             |        |
| SUI 110    | Hans ZUURENDONK    | 6                   | <b>.</b>          |                    | 9                 | Ē             |        |
| FRA 111    | Valerian LEBRUN    | 7                   | Ŧ                 |                    | 8                 | Ē             |        |
| GER 8      | Juergen EIERMANN   | 8                   | <b>.</b>          |                    | 10                | ) <u>m</u>    |        |
| GER 202    | Rolf ELSAESSER     | 9                   | <b>.</b>          |                    | 11                | <b>m</b>      |        |
| SUI 134    | Dominik HAITZ      | 10                  | <b>.</b>          |                    | 3                 | Ē             |        |
| 174 00     | V 1/10/10/10/50/20 | **                  |                   |                    | 0                 | -             |        |

#### Saisie des arrivées

- Classement
  - Saisir le No de voile
  - Saisir la place d'arrivée

• "Pénalités" de départ ou du Comité

|         | Régate du Père Noël      | C Races        | Racing Day    | X Notice Board       | ៧ Overall Results               | Dutputs                | 🌣 Setup           | ₩ Sync from Portal                | 📑 More |
|---------|--------------------------|----------------|---------------|----------------------|---------------------------------|------------------------|-------------------|-----------------------------------|--------|
|         |                          |                |               |                      |                                 |                        |                   |                                   |        |
| Close   | Save Save & Close Delete | all results R  | esults Editor | r                    |                                 |                        |                   |                                   |        |
|         | CA4 - R1                 |                |               |                      |                                 | C Reorder PC           | DS                |                                   |        |
| POS     | POS+Time Q NED 7 Sail#   | ≠ <b>∨</b> Po: | s 2 🗸         | Status DNC DNF BF    | D OCS UFD 🛓 🖲                   | Without Results        | 19                |                                   |        |
| Sail#   | Bow# Team CD             | L Fin. Time PC | S PEN RDG/COI |                      |                                 | ×                      |                   |                                   |        |
| SUI 114 | Jan ZETZEMA              | 1              |               | Status:              | $\sim$                          | 1                      |                   |                                   |        |
| NED 7   | Cees SCHEURWATER         | 2              |               |                      |                                 |                        |                   |                                   |        |
| GER 165 | Dirk MEID                | 3              |               | DNC, Did not sta     | rt; did not come to the startir | ng area                |                   |                                   |        |
| GER 315 | Christoph BOOG           | 4              | l             | DNS. Did not sta     | rt (other than DNC and OCS      | )                      |                   |                                   |        |
| SUI 118 | Bas DE WAAL              | 5              |               | * OCC Did not sta    | ut: on the source side of the   | ,                      | tarting airmal ar | d failed to start, or brake rule  | 20.4   |
| SUI 110 | Hans ZUURENDONK          | 6              |               | - OCS, Did not sta   | rt; on the course side of the   | starting line at her s | tarting signal ar | id failed to start, or broke rule | 30.1   |
| FRA 111 | Valerian LEBRUN          | 7              |               | ZFP, 20% penalty     | y under rule 30.2               |                        |                   |                                   |        |
| GER 8   | Juergen EIERMANN         | 8              |               | * BFD, Disqualifica  | ation under rule 30.4           |                        |                   |                                   |        |
| GER 202 | Rolf ELSAESSER           | 9              |               | UFD, Disqualifica    | ation under rule 30.3           |                        |                   |                                   |        |
| SUI 134 | Dominik HAITZ            | 10             |               | - SCP, Took a Sco    | ring Penalty under rule 44.3(   | a)                     |                   |                                   |        |
| ITA 90  | Yevgen KUSHCHIYENKO      | 11             |               | - DNF, Did not finis | sh                              |                        |                   |                                   |        |
| MON 234 | Michael KURTZ            | 12             |               | T DET Datirad        |                                 |                        |                   |                                   |        |

#### Pénalités du jury

Un menu déroulant liste toutes les pénalités autorisées par les RCV

# Menu Races $\rightarrow$ Add new race

| Régate du Père Noël O Races P Racing Day X Notice Board I Overall Results                                                                                                    | s 🗈 Outputs 🌣 Sett Gestion des paramètres de la course                                                                                                    |
|----------------------------------------------------------------------------------------------------|----------------------------------------------------------------------------------------------------|
| Close Save & Close Delete all results Results Editor                                                                                                    | Statut de la course                                                                                                    |
| ILCA4 - R1         Race Options         ILCA4 - R1         Status       Start time         Scheduled       hh:mm(:ss)         First finished date       First finished time         DD/MM/YYYY       hh:mm:ss         DD/MM/YYYY       hh:mm:ss         Length NM       WindSpeed (kn)         WindAngle (*)       Image: Comparison of the start of the start of | <ul> <li>Reorder POS</li> <li>Heure de départ</li> <li>Date et heure d'arrivée du premier bateau</li> <li>Date et heure d'arrivée du dernier bateau</li> <li>Longueur du parcours</li> <li>Vitesse du vent</li> <li>Azimuth du vent</li> </ul> |
| POS       POS+Time       Q       Search       Sail#       ✓       Pos       Position       ✓       Istatus       DNC       DNF       BFD       OCS       UFD       Image: Color Status         Sail#       ✓       Pos       Position       ✓       Image: Sail#       ✓       Image: Sail#       ✓                                                                                                    |                                                                                                    |
| SUI 114 Jan ZETZEMA                                                                                                    |                                                                                                    |
| ITA 90 Yevgen KUSHCHIYENKO                                                                                                    | 2                                                                                                    |
| Still 134     Dominik HATZ       Régate du Père Noël     O Races       Racing Day     Notice Board       Monte Board     Monte Board                                                                                                    | puts ✿ Setup ☵ Sync from Portal 🗮 More - Help - FRA-help-Admin -                                                                                                    |
| ILCA4 (ILCA 4, Open)     V     All days     Class days     Yesterday     Today     Tomorrow     C Publishing                                                                                                    | JILCA4 XRR 1.3.1       ILCA4 XRR 2.0.1 Entries       ILCA4 XRR 2.0.1 Prelim. Result                                                                                                    |
| Created races do not match the declared format of the regatta.                                                                                                    | Show more                                                                                                    |
| Day 1 - 10/01 Protest Time Limits 🚔 Daily Schedule 🗳 Daily Races Export                                                                                                    | Add new race                                                                                                    |
| Name         Race #         Stage         Area         Course         Start Time         First Finished         Last Fin           R1         1         Opening         V         M:::mm:ss)         Inh::mm:ss)         Inh::mm:ss                                                                                                    | I Finished     Duration     Length     Status     No disc.     Factor       miss     mm     Scheduled                                                                                                    |
| Day 2 - 11/01     Protest Time Limits     Baily Schedule     Z Daily Races Export                                                                                                    | Add new race                                                                                                    |
| Day 3 - 12/01 Protest Time Limits 🖨 Daily Schedule 🗳 Daily Races Export                                                                                                    | Add new race                                                                                                    |
| Dav. A. = 13/01 Protest Time Limits A Daily Schedule A Daily Races Excort                                                                                                    | Add new race                                                                                                    |

# Menus de chaque profils spécifiques

Directeur de course – Juge – Jaugeur – Scorer

# Directeur de course – Juge – Jaugeur – Scorer

Le menu Notice Board ouvre les accès pour chaque profils.

| 🕢 Régate du Père Noël             | O Races    | 🏳 Racing Day                   | ★ Notice Board | I Overall Results | Dutputs      | 🌣 Setup 🛛 🗮 Syn | c from Portal 🛛 🗮 More 👻 | Help - FRA-help-Admin - |
|-----------------------------------|------------|--------------------------------|----------------|-------------------|--------------|-----------------|--------------------------|-------------------------|
| General<br>Onicial communications | New Delete | <select regatta=""> 🗸</select> | Search         | Search Ot         | ficial commu | nications       |                          | « 1/0 (0) »             |
| Cases<br>Panel Assignments        | Internal N | ame                            | ltem Number ∽  | Affects           | Header       | Issued by       | Published Date           | Published               |
| On water actions                  |            |                                |                |                   |              |                 |                          |                         |
| Sport Communication (?)           |            |                                |                |                   |              |                 |                          |                         |
| Protest Times                     |            |                                |                |                   |              |                 |                          |                         |
| Crew substitutions                |            |                                |                |                   |              |                 |                          |                         |
| Equipment substitutions           |            |                                |                |                   |              |                 |                          |                         |
| Scoring enquiries                 |            |                                |                |                   |              |                 |                          |                         |
| Scoring changes                   |            |                                |                |                   |              |                 |                          |                         |
| Hearing Requests                  |            |                                |                |                   |              |                 |                          |                         |
| Competitor's Declarations         |            |                                |                |                   |              |                 |                          |                         |
|                                   |            |                                |                |                   | _            |                 |                          |                         |
|                                   |            | Les optic                      | ons de mer     | nu sont activ     | 'es en for   | nction des      | droits d'accès a         | ttribués aux profils    |

### Profils : Directeur de course et Juges

Les communications officielles sont en fait les modifications aux IC (avenants), les avertissements, les intentions (du Comité) de réclamer, les convocations des personnes d'accompagnement, les pénalités standard

| 💋 Régate du Père Noël              | e   | Races       | I <sup>≈</sup> Racing Day      | ★ Notice Board | I Overall Results | Cutputs      | 🌣 Setup   | 🛱 Sync from Portal | 📑 More 🗸  | Help + | FRA-help-Admin 🗸 |
|------------------------------------|-----|-------------|--------------------------------|----------------|-------------------|--------------|-----------|--------------------|-----------|--------|------------------|
| General<br>Official communications | New | Delete      | <select regatta=""> 🗸</select> | Search         | Search Of         | ficial commu | nications |                    |           |        | « 1/0 (0) »      |
| Cases<br>Panel Assignments         |     | Internal Na | ime                            | ltem Number ❤  | Affects           | Header       | Issue     | d by Publi         | shed Date | Pul    | blished          |
| On water actions                   |     |             |                                |                |                   |              |           |                    |           |        |                  |
| Sport Communication  Protest Times |     |             |                                |                |                   |              |           |                    |           |        |                  |
| Crew substitutions                 |     |             |                                |                |                   |              |           |                    |           |        |                  |
| Equipment substitutions            |     |             |                                |                |                   |              |           |                    |           |        |                  |
| Scoring changes                    |     |             |                                |                |                   |              |           |                    |           |        |                  |
| Hearing Requests                   |     |             |                                |                |                   |              |           |                    |           |        |                  |
| Competitor's Declarations          |     |             |                                |                |                   |              |           |                    |           |        |                  |

En principe seul le président du jury devrait intervenir à ce niveau.

# **Official communication**

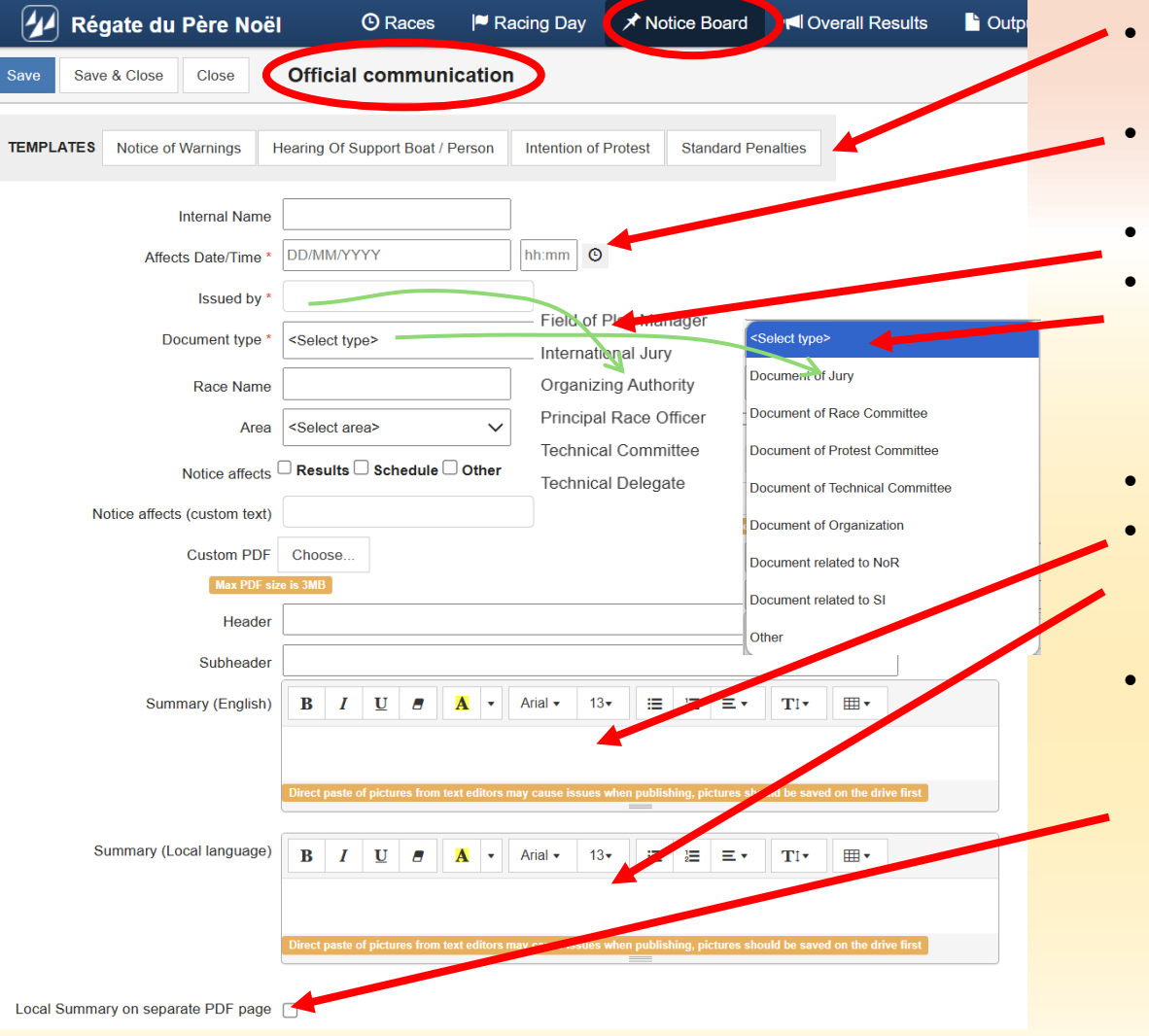

- Choix du canevas de diverses notices
- Date et heure de la création de la notice par un click sur la montre
- Choix de l'éméteur de la notice
- Menu pour choisir le type de notice

- Texte de la notice (en anglais)
- Traduction en langue locale.
   Si ce champ est libre rien n'est généré sur le fichier PDF
- Si cette case est cochée, la traduction s'affiche sur la page 2 du fichier PDF

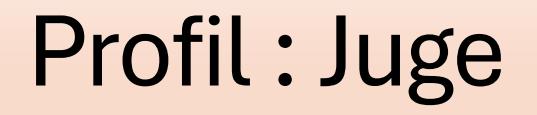

Les demandes d'instruction sont les réclamations ou demandes de réparation ou de mandes de réouverture d'instruction.

En fait, c'est le document papier qu'un concurrent déposait au bureau de course dans le système classique autrefois.

| 🕢 Régate du Père Noël                         |   | C Races   | Racin                                                                                                    | g Day      | ✗ Notice Board | Overall Results | Cutputs             | 🌣 Setup | 🛱 Sync from Portal | 📑 More 🗸       | Help 🗸 | FRA-help-Ad | lmin <del>-</del> |
|-----------------------------------------------|---|-----------|----------------------------------------------------------------------------------------------------|------------|----------------|-----------------|---------------------|---------|--------------------|----------------|--------|-------------|-------------------|
| General<br>Official communications            | N | ew Delete | <select rega<="" th=""><th>itta&gt; ✔ Se</th><th>earch</th><th>Search Hear</th><th>ing Requests</th><th></th><th></th><th></th><th></th><th>« 1</th><th>/1 (4) »</th></select> | itta> ✔ Se | earch          | Search Hear     | ing Requests        |         |                    |                |        | « 1         | /1 (4) »          |
| Cases<br>Panel Assignments                    |   | Regatta   | Race                                                                                                    | Initiator  | Respondents    | Rules Broken    | / Description       |         | Submitted Date ❤   | Submitted Time | ļ      | Handled     |                   |
| On water actions                              |   | Surprise  | 7                                                                                                    | SUI 759    | SUI 408        | 11   We were a  | approaching the     |         | 13/10/2024         | 18:01          | •      | ٢           | C                 |
| Sport Communication 🚱 Protest Times           |   | Surprise  | 5                                                                                                    | SUI 759    | SUI 408        | 18   Our boat v | vas on port, othe   |         | 13/10/2024         | 17:56          | •      | ¢           | Ũ                 |
| Crew substitutions<br>Equipment substitutions |   | Surprise  | 5                                                                                                    | SUI 408    | SUI 759        | 10   1er portan | t. Porte de droite… |         | 13/10/2024         | 16:04          | •      | ٢           | C                 |
| Scoring enquiries                             |   | Surprise  | 4                                                                                                    | SUI 408    | SUI 946        | 10, 14   Premie | er portant. Porte … |         | 13/10/2024         | 11:55          | •      | ٢           | C                 |
| Hearing Requests                              |   |           |                                                                                                    |            |                |                 |                     |         |                    |                |        |             |                   |

Notez qu'un jury peut aussi créer une demande d'instruction, s'il désire rouvrir une instruction, ou réclamer contre un bateau.

# **Hearing Request**

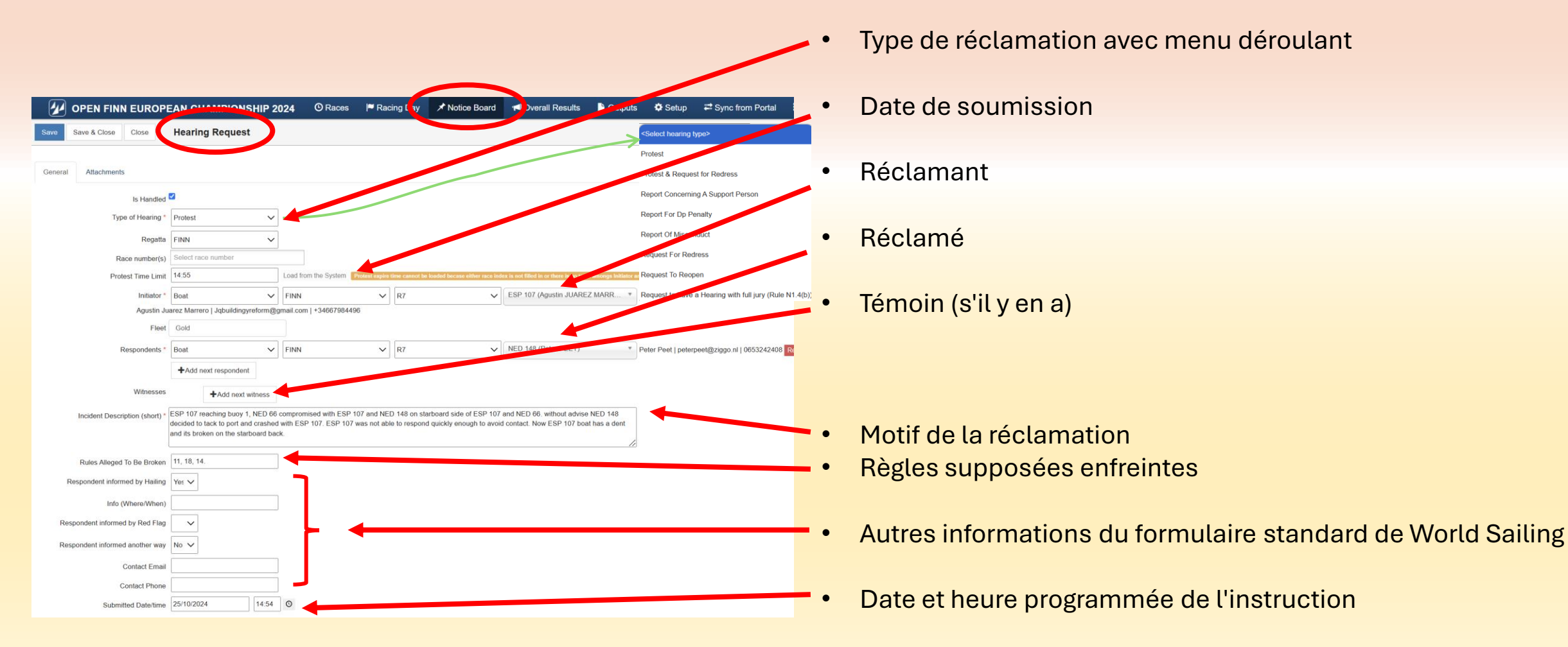

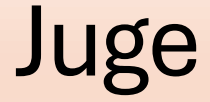

#### Les cas (case) est en fait une réclamation.

| Régate du Père Noël | O Races                                                                                                    | <b>I<sup>™</sup> Racing</b> | ) Day 🛛 🖈 I    | Notice Board              | 🖣 Overall Results 🛛 💾 Output            | ts 🌣 Setup                       | Sync from Po | tal 📑 More 🗸                     | Help - FRA-he                   | p-Admin <del>-</del> |
|---------------------|----------------------------------------------------------------------------------------------------|-----------------------------|----------------|---------------------------|-----------------------------------------|----------------------------------|--------------|----------------------------------|---------------------------------|----------------------|
|                     | New Delete <s< th=""><th>elect regatta&gt; 🗸 Sear</th><th>rch</th><th>Search Cases</th><th></th><th></th><th>🖨 Hearing S</th><th>iched. 🚔 Daily PTL 🚔 Hear. Sched</th><th>Reprint -0 ADD Daily Protests -</th><th>« 1/1 (15) »</th></s<> | elect regatta> 🗸 Sear       | rch            | Search Cases              |                                         |                                  | 🖨 Hearing S  | iched. 🚔 Daily PTL 🚔 Hear. Sched | Reprint -0 ADD Daily Protests - | « 1/1 (15) »         |
| nons                | Case Intern<br>Number V Name                                                                                                    | al Case Regatta             | Race Initiator | Respondents               | Description / Rules Broken              | Decision                         | Hearing Date | Hearing Time Location            | Status Publis                   | hed                  |
|                     | □ 15                                                                                                    | Dart 18                     | 6 ITA 7841     | GER 9                     | The actual ruling reports wrong         | Facts corrected                  | 13/09/2024   | 10:45 At Bar Pagoda              | Closed 🗸                        | <b>(</b>             |
| cation 3            | 14                                                                                                    | Dart 18                     | 6, 8 ITA 4107  | RC                        | I could neither sign out (R6) no        | Redress is not given.            | 13/09/2024   | 8:20 Jury Room Pagoda            | Closed 🗸                        | <b>(</b> )           |
|                     | 13                                                                                                    | Dart 18                     | 4 GBR 7113     | ITA 3003                  | On the start line after the 4-min       | Request to reopen is denied      |              | TBA                              | Closed 🗸                        | <b>6</b>             |
| ons                 | ☐ 12                                                                                                    | Dart 18                     | 8 GER 6175     | FRA 7732                  | Crach at the gate right before t        | FRA 7732 is DSQ in R 8           | 11/09/2024   | 17:10 JURY ROOM Appartm          | nent 410 Closed 🗸               | <b>(</b> )           |
| stitutions<br>es    | □ 1 <b>1</b>                                                                                                    | Dart 18                     | 6 ITA 7841     | GER 9                     | Procedevo mure a dritta verso I         | Protest upheld. Both boats took. | 11/09/2024   | 15:50 Jury Room Appartme         | nt 410 Closed 🖌                 | 6                    |
|                     | ☐ 10                                                                                                    | Dart 18                     | 3 SUI 7804     | Request for Redress       | 3rd race I helped a crew memb           | SUI 7804, RDG to be scored p     | . 10/09/2024 | 22:30                            | Closed 🗸                        | <b>(</b>             |
| S                   | 9                                                                                                    | Dart 18                     | 4 GBR 7113     | ITA 3003                  | On the start I was dropping in t        | heard together with case 5       | 10/09/2024   | 19:00 JURY ROOM Appartm          | nent 410 Closed 🖌               | <b>(</b> )           |
| arations            | 8                                                                                                    | Dart 18                     | 4, 5 GBR 6558  | General Average Points Re | edress Please refer to protest lodged f | Heard together with case 3 and   | 7 10/09/2024 | 19:45 JURY ROOM Apparts          | nent 410 Closed 🖌               | c o                  |

Si un après lecture d'une demande d'instruction, le jury constate qu'il s'agit vraiment d'une demande à instruire, il va programmer l'heure de l'instruction et la publier.... Dès lors cette demande devient un "cas"

| Ca | se : Hearing                                                                                                    |                                                                                                    |
|----|----------------------------------------------------------------------------------------------------|----------------------------------------------------------------------------------------------------|
|    | OPEN FINN EUROPEAN CHAMPIONSHIP 2024 <ul> <li></li></ul>                                                                                                    |                                                                                                    |
|    | Torest Boos Boling persy careful tab.<br>Case number 7                                                                                                    | <ul> <li>Le "scribe" (rôle du secrétaire du du jury) clique sur l'onglet</li> </ul>                                                                                                    |
|    | Race number(s) 6<br>Initiator FINN (6) - SWE 21   Mats R Karlsson   karlsson.matsr@gmail.com   +46706273630                                                                                                    | "Hearing"                                                                                                    |
|    | Respondents FINN (6) - GER 334   andreas gillwald   a.gillwald@berlin.de   01774000813<br>Witnesses FINN (6) - SWE 82   Marcus Lófgren   marcus o j lofgren@gmail.com   +46768870979                                                                                                    | Data at hours du dábut de l'instruction                                                                                                    |
|    | Hearing Opening Date/time 24/10/2024 20:50 O                                                                                                    | Date et neure du debut de l'instruction                                                                                                    |
|    | Panel Members <a href="https://www.englishington.com">www.englishington.com</a>                                                                                                    | O                                                                                                    |
|    | David HUDSON                                                                                                    | <ul> <li>The second second</li></ul> |
|    | Jean Bernard LUTHER                                                                                                    |                                                                                                    |
|    | Marton BELICZAY                                                                                                    | <ul> <li>Liste des juges constituant le panel</li> </ul>                                                                                                    |
|    | Sandra HATCH                                                                                                    |                                                                                                    |
|    | Other Panel Members                                                                                                    |                                                                                                    |
|    | Signed By Jean Bernard LUTHER *                                                                                                    |                                                                                                    |
|    | Chairman Jean Bernard LUTHER *                                                                                                    |                                                                                                    |
|    | Scribe Sandra HATCH *                                                                                                    |                                                                                                    |
|    | Heard logether With Numbers Conflict of Interest declared B / U Ø Å + Anal + 13+ ⊞ E = + T1+ ⊞+                                                                                                    |                                                                                                    |
|    | Device packet of pickures from tool collects may counter inductioning, produces should be soved on the drive first         Proceedural Matters         B       I       II       II       A       + Antal + 13+ III       III       III       Fill with         1. Marcus Lofgren (SWE 82) attended the hearing as a witness for SWE 21.       Exercise should be soved on the titre first       Fill with | Conduite de la procédure, contrôle de validité                                                                                                    |
|    | Initiator Represented By                                                                                                    |                                                                                                    |
|    | Respondent(s) Represented By                                                                                                    |                                                                                                    |
|    | Interpreted Names                                                                                                    |                                                                                                    |
|    | Written Case Identifies Incident Y. 🗸                                                                                                    |                                                                                                    |
|    | Halled at first opportunity Y.                                                                                                    |                                                                                                    |
|    | No hail, Respondent(s) Informed Ok N                                                                                                    |                                                                                                    |
|    | Red Flag Displayed At First Opp N                                                                                                    |                                                                                                    |
|    | Case Is Valid 💋                                                                                                    |                                                                                                    |
|    |                                                                                                    |                                                                                                    |

Г

### Case: Hearing (suite)

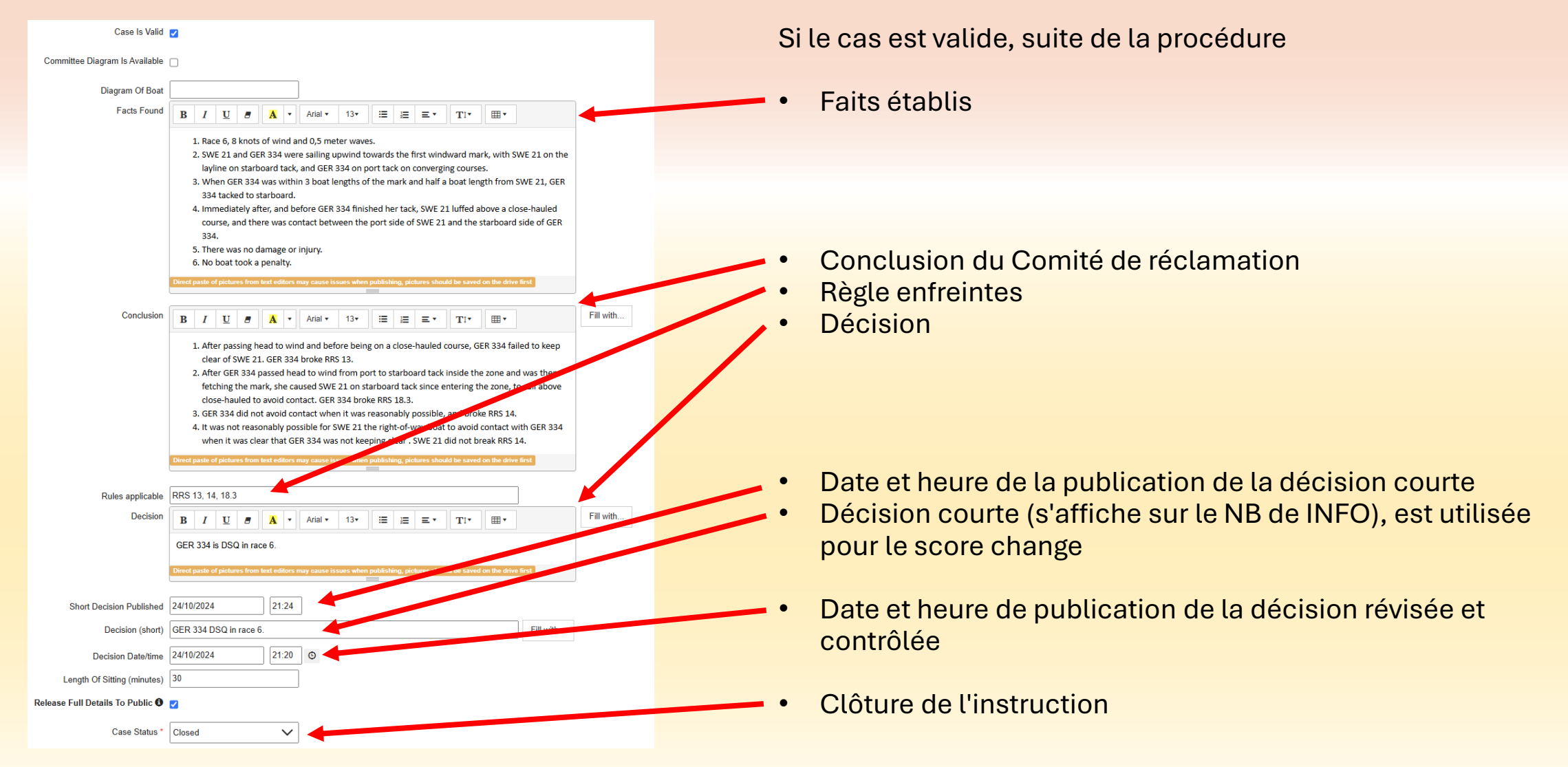

#### **Case : Enclosed documents**

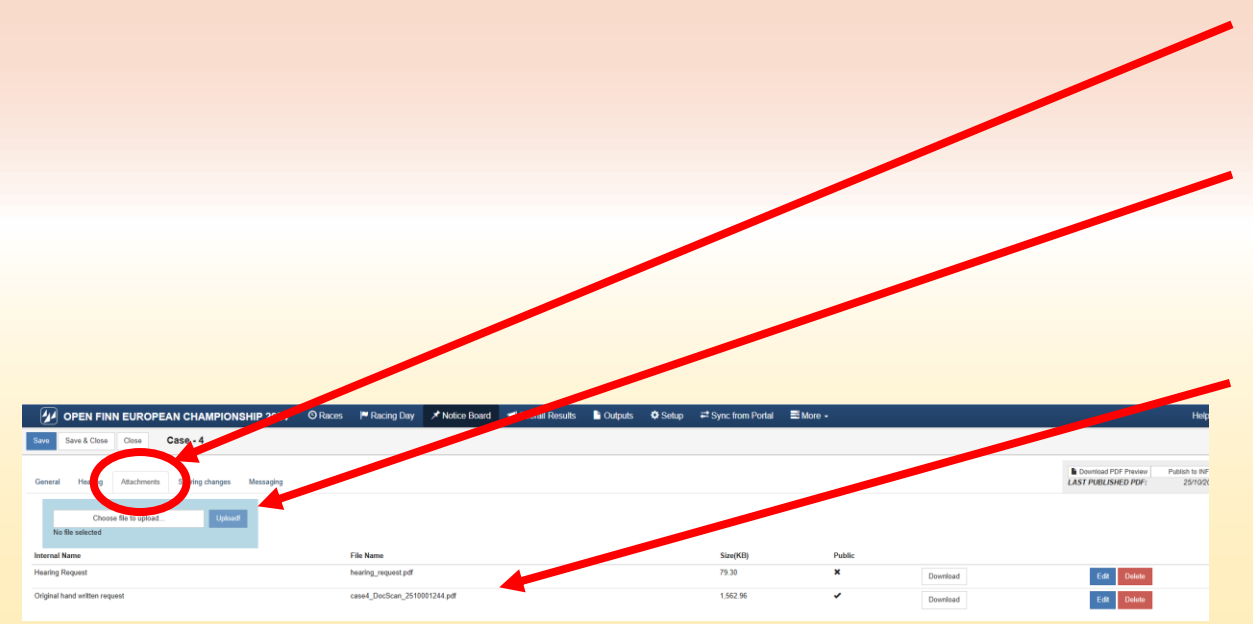

- Sur l'onglet "attachment"
- Cliquer sur le bouton Upload! Et télécharger le document à enregistrer
- Documents téléchargés, une case à cocher permet de décider si un document est public (visible sur INFO) ou non.

Attention : Ne publier que des informations solides (p. schéma de la situation des parties, des témoignages et schéma du jury)

Tout n'est pas public, en particulier les notes de séance.

| Case : Score change                                                                                                    |                                                                                                    |
|----------------------------------------------------------------------------------------------------|----------------------------------------------------------------------------------------------------|
|                                                                                                    | <ul> <li>Sur l'onglet "Score Change"</li> </ul>                                                                   |
| OPEN FINN EUROPEAN CHAMPIONSHIP 2024       O Races       Racing way       Notice Board       I Overall Results       Cutputs       Set         Save       Save & Close       Close       Case - 4                                                                                                    |                                                                                                    |
| General     Hearing     Attachments     Scoring changes       FINN (6) - POR 21                                                                                                    | Enregistrer les données requises                                                                                  |
| Save       Close       Related to       Protest       4         Fill target boat with            Fill target boat with            Target boat       FINN       R6       POR 21 (Filipe SILVA)         Short info*       RDG to POR 21       Use Short Decision         Detail information for scorer       POR 21 and NED 148 are given points in race 6 equal to the average to the nearest tenth of a point (0.05 to be rounded upward) of her points in all the races in the final series except race 6.         Reason for change       Refer to case 4 | <ul> <li>Recopier la décision (Short Info) avec le bouton Use Short Decision</li> <li>Texte facultatif</li> </ul> |
| +Add scoring change                                                                                                    |                                                                                                    |

# Case: Messaging

| In the state     In the state        In the state        In the state <th>EUROP</th> <th>EAN CHAMPION</th> <th>NSHIP 2024</th> <th>O Races</th> <th>🏴 Racing Day</th> <th>* Notice B</th> <th>loard 📢</th> <th>Overall Results</th> <th>s 🕒 Outpu</th> <th>ıts 🔅 Sotu</th> <th>p ≓ Sync</th> <th>from Portal</th> <th>📑 More 👻</th> <th></th> <th></th> <th></th> <th></th> <th>Help -</th> <th>- FRA</th> <th></th> <th></th> <th><p< th=""><th>ub</th><th>lis</th><th>sh (</th><th>on l</th><th>INF</th></p<></th>                                                                                                    | EUROP       | EAN CHAMPION      | NSHIP 2024 | O Races                                                      | 🏴 Racing Day                                                                                 | * Notice B                                            | loard 📢                            | Overall Results                     | s 🕒 Outpu            | ıts 🔅 Sotu    | p ≓ Sync | from Portal | 📑 More 👻                  |                           |             |                  |                                 | Help -                       | - FRA          |        |   | <p< th=""><th>ub</th><th>lis</th><th>sh (</th><th>on l</th><th>INF</th></p<> | ub   | lis  | sh (          | on l                           | INF            |
|----------------------------------------------------------------------------------------------------|-------------|-------------------|------------|--------------------------------------------------------------|----------------------------------------------------------------------------------------------|-------------------------------------------------------|------------------------------------|-------------------------------------|----------------------|---------------|----------|-------------|---------------------------|---------------------------|-------------|------------------|---------------------------------|------------------------------|----------------|--------|---|------------------------------------------------------------------------------|------|------|---------------|--------------------------------|----------------|
| <pre> train to the train to train the train to train the train the</pre> | Close       | Case - 4          |            |                                                              |                                                                                              |                                                       |                                    |                                     |                      |               |          |             |                           |                           |             |                  |                                 |                              |                |        |   |                                                                              |      |      |               |                                |                |
| Audio National Audio National Audio Nati                                                                                                    | Attachments | s Scoring changes | Messaging  |                                                              |                                                                                              |                                                       |                                    |                                     |                      |               |          |             |                           |                           |             | Downline LAST PU | oad PDF Preview<br>BLISHED PDF: | Publish to INFO<br>25/10/202 | 4 10:17 ± (    |        |   |                                                                              |      |      |               |                                |                |
| Aud New backed New backed New backed to Cod 4 New backed to Cod 4 New backed                                                                                                    |             | Channel           |            | Kind                                                         |                                                                                              |                                                       | Text                               |                                     |                      |               |          | Recipi      | ient                      |                           |             |                  | Status                          |                              |                |        | • | Iа                                                                           | lic  | eto  | < 1           | \t <i>i</i>                    | ond            |
|                                                                                                    |             | Email             |            | Hearing Scheduler                                            |                                                                                              |                                                       | Hearing sch                        | eduled for Case 4                   |                      |               |          | Philipp     | e Enel (autonotification) |                           |             |                  | Sent                            |                              | Detail         |        |   | La                                                                           | uc   |      | יר            | uu                             | 5110           |
| Onl New Sphold New Sphold Ne                                                                                                    |             | Email             |            | Hearing Scheduler                                            |                                                                                              |                                                       | Hearing sch                        | eduled for Case 4                   |                      |               |          | Patrice     | CLERC (autonotification   | n)                        |             |                  | Sent                            |                              | Dotall         |        |   | m                                                                            | مالم | ~ I  | ~             | +0                             | v+o            |
| or exp de la grade de la de la de                            |             | Email             |            | Hearing Scheduler                                            |                                                                                              |                                                       | Hearing sch                        | eduled for Case 4                   |                      |               |          | Jérom       | e NUTTE (autonotificatio  | in)                       |             |                  | Sent                            |                              | Detail         |        |   |                                                                              | anc  | 5. L | -65           |                                | xte            |
| 0 rol     Image: Control Control Contecontrol Control Control Control Contro                                 |             | Email             |            | Hearing Scheduler                                            |                                                                                              |                                                       | Hearing sch                        | eduled for Case 4                   |                      |               |          | Sandra      | a HATCH (autonotificatio  | n)                        |             |                  | Sent                            |                              | Detail         |        |   |                                                                              |      |      |               |                                |                |
| Indian       Indian                                                                                                    |             | Email             |            | Hei 💋                                                        | OPEN FINN                                                                                    | EUROPE                                                | AN CHA                             | MPIONSH                             | HP 2024              | O Races       | s 🏴 Rad  | cing Day    | ★ Notice Board            | M Overall Result          | s 🕒 Outputs | 🗘 Setup          | ₽ Sync from F                   | Portal                       | More -         |        |   |                                                                              |      |      |               |                                |                |
| tot                                                                                                    |             | Email             |            | Hei                                                          | Save & Close                                                                                 | Close                                                 | Case - 4                           |                                     |                      |               |          |             |                           |                           |             |                  |                                 |                              |                |        |   |                                                                              |      |      |               |                                |                |
| real       real       is defined       is defined <td< td=""><td></td><td>Email</td><td></td><td>Hei</td><td></td><td></td><td></td><td></td><td></td><td></td><td></td><td></td><td></td><td></td><td></td><td></td><td></td><td></td><td></td><td></td><td></td><td></td><td></td><td></td><td></td><td></td><td></td></td<>                                                                                                    |             | Email             |            | Hei                                                          |                                                                                              |                                                       |                                    |                                     |                      |               |          |             |                           |                           |             |                  |                                 |                              |                |        |   |                                                                              |      |      |               |                                |                |
| Instrument       Instrument       Instrument <td></td> <td>Fmail</td> <td></td> <td>General</td> <td>Hearing</td> <td>Attachments</td> <td>Scoring</td> <td>changes</td> <td>Messaging</td> <td></td> <td></td> <td></td> <td></td> <td></td> <td></td> <td></td> <td></td> <td></td> <td></td> <td></td> <td></td> <td></td> <td></td> <td></td> <td>Dov<br/>LAST I</td> <td>nload PDF Prev<br/>PUBLISHED PL</td> <td>iew Pub<br/>DF:</td>                                                                                                    |             | Fmail             |            | General                                                      | Hearing                                                                                      | Attachments                                           | Scoring                            | changes                             | Messaging            |               |          |             |                           |                           |             |                  |                                 |                              |                |        |   |                                                                              |      |      | Dov<br>LAST I | nload PDF Prev<br>PUBLISHED PL | iew Pub<br>DF: |
| Dot     Date     Kade     Ref     Replay     Replay <th< td=""><td></td><td></td><td></td><td>New Me</td><td>16.909</td><td></td><td></td><td></td><td></td><td></td><td></td><td></td><td></td><td></td><td></td><td></td><td></td><td></td><td></td><td></td><td></td><td></td><td></td><td></td><td></td><td></td><td></td></th<>                                                                                                    |             |                   |            | New Me                                                       | 16.909                                                                                       |                                                       |                                    |                                     |                      |               |          |             |                           |                           |             |                  |                                 |                              |                |        |   |                                                                              |      |      |               |                                |                |
| 24/10/24 16/20       Enal       Having Schedded       Pelering schedded for Gas 4       Pelering schedded for Gas 4       Sect         24/10/24 16/20       Sector       Sector       <                                                                                                    |             |                   |            | Date                                                         | 104Aa                                                                                        |                                                       |                                    | Channel                             |                      | Kind          |          |             | Text                      | t                         |             |                  | R                               | Recipient                    |                |        |   |                                                                              |      |      |               |                                | Status         |
| Form morephylgmanage2sal com         Nem iser/blipped/guital com         Des Solicitality         Pases more but the basing for Case 4 that may concomy you has been scheduled.         To take and me are: Transdo, Cotaber 24, 2024 18.9         Laber Solicitality         Des Solicitality:         Des Solicitality:         Des Mohrmag für des Protes rut the folgende 2 upplaat worden.         Databer Solicitality:         Des Mohrmag für des Protes rut the folgende 2 upplaat worden.         Des Mohrmag für des Protes rut the folgende 2 upplaat worden.         Databer Solicitality:         Databer Solicitality:                                                                                                    |             |                   |            | 24/10/202                                                    | 4 18:28                                                                                      |                                                       | 1                                  | Email                               |                      | Hearing Sched | luled    |             | Hear                      | ring scheduled for Case 4 |             |                  | Ρ                               | hilippe Enel (               | autonotificati | ion)   |   |                                                                              |      |      |               | 1                              | Sent           |
| De das and fine aux. Thursday, October 24, 2024 18 90         Location: Heating room                                                                                                    |             |                   |            | From: no<br>To: enel p<br>Subject:<br>Dear Sail<br>Please no | eply@manage2sa<br>hilippe@gmail.cor<br>learing scheduled<br>rr/Jury,<br>te that the hearing  | ill.com<br>n<br>I for Case 4<br>I for Case 4 tha      | at may conce                       | arn you has bee                     | en scheduled.        |               |          |             |                           |                           |             |                  |                                 |                              |                |        |   |                                                                              |      |      |               |                                |                |
| Locitor. Heating room                                                                                                    |             |                   |            | The date                                                     | and time are: Thur                                                                           | sday, October                                         | 24, 2024 18                        | 50                                  |                      |               |          |             |                           |                           |             |                  |                                 |                              |                |        |   |                                                                              |      |      |               |                                |                |
| Later Sogle:       Testion                                                                                                    |             |                   |            | Location:                                                    | Hearing room                                                                                 |                                                       |                                    |                                     |                      |               |          |             |                           |                           |             |                  |                                 |                              |                |        |   |                                                                              |      |      |               |                                |                |
| 2       Fingles                                                                                                    |             |                   |            | Lieber Se<br>Die Anhör<br>- Datum u<br>- Die Anh             | gler,<br>ung für den Protes<br>nd Uhrzeit der Anl<br>irung Raum findet                       | at Nr. 4, welche<br>hörung : Thurse<br>im : Hearing n | er dich betriff<br>day, October    | t, ist für folgend<br>24, 2024 18:5 | de Zeit geplant<br>0 | t worden.     |          |             |                           |                           |             |                  |                                 |                              |                |        |   |                                                                              |      |      |               |                                |                |
| 2     Table or an officiarity and a state and the regressments.       1. Undersca def case of the regressments.       2. Date or an officiarize. Thready officiarize thready of the programmats.       3. Basic of the regressments.       3. Basic of the regressments.       3. Basic of the regressments.       3. Basic of the regressments.       3. Basic of the regressments.       3. Basic of the regressments.       3. Basic of the regressments.       3. Basic of the regressments.       3. Basic of the regressments.                                                                                                    |             |                   |            | ><br>Cher com<br>L'instructi<br>- Date et<br>- Le lieu c     | Français<br>pétiteur,<br>on du Cas 4 qui vo<br>reure de l'instruction<br>e l'instruction est | s<br>us concerne a<br>on : Thursday,<br>Hearing room  | a été program<br>October 24,<br>1  | nmée.<br>2024 18:50                 |                      |               |          |             |                           |                           |             |                  |                                 |                              |                |        |   |                                                                              |      |      |               |                                |                |
| Manage2Sal<br>3/10/2014 15/23 Femal Haudon Scharkdard Haudon Scharkdard for Para 4 Badow (*) EDP Factoredifferation) Sant                                                                                                    |             |                   |            | ><br>Carovelis<br>L'udienza<br>- Data e c<br>- Il luogo      | ta,<br>del caso 4 che ti r<br>ra dell'udienza: Th<br>fell'udienza stanza                     | iguarda è stata<br>ursday, Octob<br>i è : Hearing ro  | a programma<br>per 24, 2024<br>pom | ita.<br>18:50                       |                      |               |          |             |                           |                           |             |                  |                                 |                              |                |        |   |                                                                              |      |      |               |                                |                |
| 38/19/27/21 52/20 Facal Haurino Shahafad Markin Kar (Paca A Badou (PEDP Facatoredification) Sur                                                                                                    |             |                   |            | Manage2                                                      | Sall                                                                                         |                                                       |                                    |                                     |                      |               |          |             |                           |                           |             |                  |                                 |                              |                |        |   |                                                                              |      |      |               |                                |                |
|                                                                                                    |             |                   |            | 24/10/201                                                    | 4 18-28                                                                                      |                                                       |                                    | Final                               |                      | Haarinn Schad | hulad    |             | Haar                      | rinn orhadulad for Cooa A |             |                  | p                               | Patrica (°I FD(              | ° /autonotific | ation) |   |                                                                              |      |      |               |                                | Rent           |

- Lorsqu'une convocation à une instruction est planifiée, un mail de convocation est envoyé à toutes les parties et au membres du Jury aussitôt que le bouton <Publish on INFO> est activé.
- Lors d'une décision de changement de score, un mail d'information est envoyé au Scorer aussitôt que le bouton <Publish on INFO> est activé.
- La liste <Autonotifications> défini les destinataires des mails. Les textes sont standard, ne jamais les changer.

Help - FRA-help

ish to INFO Unp 25/10/2024 10:17 🛃 Downle

Hide

OPEN FINA

24/10/2024 18:28

24/10/2024 18:28 24/10/2024 18:28 24/10/2024 18:28

24/10/2024 18:28

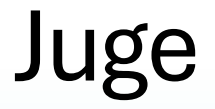

#### Actions sur l'eau

Les pénalités pour infraction à la règle 42, selon Annexe P sont a enregistrer ici.

| Kégate du Père Noël                 |     | O Races                                                                                                    | Racing Day       | X Notice | e Board    | Overall Results | Cutputs       | 🌣 Setup       | Sync from Portal | 📑 More 🗸 | Help -                  | FRA-help-Admin <del>-</del>   |
|-------------------------------------|-----|----------------------------------------------------------------------------------------------------|------------------|----------|------------|-----------------|---------------|---------------|------------------|----------|-------------------------|-------------------------------|
| General<br>Official communications  | New | Delete <select r<="" th=""><th>egatta&gt; 🗸 Search</th><th>Sear</th><th>rch On w</th><th>ater actions</th><th></th><th></th><th></th><th></th><th>🖨 Daily On Water Infrin</th><th>gements Report 🗸 🤘 1/1 (11) 🔉</th></select> | egatta> 🗸 Search | Sear     | rch On w   | ater actions    |               |               |                  |          | 🖨 Daily On Water Infrin | gements Report 🗸 🤘 1/1 (11) 🔉 |
| Cases                               |     | Boat                                                                                                    | Regatta ^        | Race     | Infringeme | nt Date / Time  | Rule type     |               | Competito        | action   | Jury action             |                               |
| Panel Assignments                   |     | AUT 400                                                                                                    | FINN             | 5        | 24/10/2024 |                 | 42.2(a) Pum   | ping          | Penalty tak      | n        | None                    | C                             |
| On water actions                    |     | BEL 18                                                                                                    | FINN             | 5        | 24/10/2024 |                 | 42.2(d) Scull | ling          | Penalty tak      | n        | None                    | C                             |
| Sport Communication                 |     | ESP 7                                                                                                    | FINN             | 5        | 24/10/2024 | 13:29           | 42.2(d) Scull | ling          | Penalty tak      | n        | General Recall          | C                             |
| Crew substitutions                  |     | GBR 5                                                                                                    | FINN             | 4        | 23/10/2024 |                 | 42.2(a) Pum   | ping          | Penalty tak      | n        | None                    | Ø                             |
| Equipment substitutions             |     | ITA 1101                                                                                                    | FINN             | 6        | 24/10/2024 | 16:58           | 42.2(a) Pum   | ping          | Penalty tak      | n        | None                    | G                             |
| Scoring enquiries                   |     | ITA 1103                                                                                                    | FINN             | 5        | 24/10/2024 | 14:12           | 42.2(b)(1) R  | ocking (body) | Penalty tak      | n        | None                    | Ø                             |
| Scoring changes<br>Hearing Requests |     | ITA 2                                                                                                    | FINN             | 7        | 25/10/2024 |                 | 42.2(a) Pum   | ping          | Penalty tak      | 'n       | None                    | Ø                             |
| Competitor's Declarations           |     | ITA 920                                                                                                    | FINN             | 5        | 24/10/2024 | 14:07           | 42.2(b)(1) R  | ocking (body) | Penalty tak      | n        | None                    | Ø                             |
|                                     |     | POR 55                                                                                                    | FINN             | 4        | 23/10/2024 | 17:08           | 42.2(a), 42.2 | ?(b)          | Penalty tak      | n        | None                    | Ø                             |
|                                     |     | POR 73                                                                                                    | FINN             | 5        | 24/10/2024 |                 | 42.2(b) Rock  | king          | Penalty tak      | n        | None                    | Ø                             |
|                                     |     | POR 73                                                                                                    | FINN             | 6        | 24/10/2024 |                 | 42.2(a) Pum   | ping          | Retired          |          | None                    | Ø                             |

### **On Water Actions**

|                                           | - | cu24 @ no  |                  | ✓ Notice Board | I Overall Results | 🗈 🕒 Outputs 🛛 🗘 Se | tup ≓ Sync from Por | al 🖹 More -            |          |                   | Но                             | lp = FRA-help-Ac   |
|-------------------------------------------|---|------------|------------------|----------------|-------------------|--------------------|---------------------|------------------------|----------|-------------------|--------------------------------|--------------------|
| Seneral<br>Official communications        |   | New Delete | Select re; 🗛 🗸 🛛 | iearch         | Search On         | water actions      |                     |                        |          |                   | Daily On Water Infringements R | eport • e 1/1 (11) |
| Cases<br>Panel Assignments                |   | Boat       | Regatta          | N Race         | Infringem         | ent Date / Time    | Rul                 | e type                 |          | Competitor action | Jury action                    |                    |
| n water actions                           | 0 | AUT 400    | FINN             | 5              | 24/10/202         | 4                  | 42                  | 2(a) Pumping           |          | Penalty taken     | None                           | G                  |
| itest Times                               | 0 | BEL 18     | FINN             | 5              | 24/10/202         | 4                  | 42.                 | 2(d) Sculling          |          | Penalty taken     | None                           | G                  |
| ipment substitutions                      |   | ESP 7      | FINN             | 5              | 24/10/202         | 4/13:29            | 42                  | t(d) Sculling          |          | Penalty taken     | General Recall                 | G                  |
| ring enquiries<br>ring changes            |   | GBR 5      | FINN             | 4              | 23/10/202         | 4                  | 42.                 | 2(a) Pumping           |          | Penalty taken     | None                           | ¢.                 |
| rring Raquests<br>npetitor's Declarations |   | ITA 1101   | FINN             | 6              | 24/10/202         | 4 / 16:58          | 42.                 | t(a) Pumping           |          | Penalty taken     | None                           | G                  |
|                                           |   | ITA 1103   | FINN             | 6              | 24/10/202         | 4/14:12            | 42.                 | t(b)(1) Rocking (body) |          | Penalty taken     | None                           | 6                  |
|                                           |   | ITA 2      | FINN             | 7              | 25/10/202         | 6                  | 42.                 | (a) Pumping            |          | Penalty taken     | None                           | G                  |
|                                           |   | ITA 920    | FINN             | 5              | 24/10/202         | 4 / 14:07          | 42.                 | (b)(1) Rocking (body)  |          | Penalty taken     | None                           | G                  |
|                                           |   | POR 55     | FINN             | 4              | 23/10/202         | 4/17:08            | 42:                 | ?(a), 42.2(b)          |          | Penalty taken     |                                | G                  |
|                                           |   | POR 73     | FINN             | 5              | 24/10/202         | 4                  | 42.                 | (b) Rocking            | _        | Penalty taken     | None                           | ~                  |
|                                           |   | POR 73     | FINN             | 6              | 24/10/202         | 4                  | 42                  | 2(a) Pumping           | 4        | OPEN FINN EURO    | AN CHAMPION                    | SHIP 2024          |
|                                           |   |            |                  |                |                   |                    |                     |                        | <u> </u> |                   |                                |                    |

- Cliquer sur <New> pour enregistrer les infractions
- Relever les informations
  - Si l'infraction entraîne une pénalité, cliquer sur <Scoring change> et indiquez la pénalité à appliquer.

| Penalty taken           |                                 | G                           |            |                |         |
|-------------------------|---------------------------------|-----------------------------|------------|----------------|---------|
|                         |                                 |                             | Decing Dov | * Notice Reard |         |
| P OPEN FINN EUROP       | AN CHAMPIONSHIP 2               | 024 O Races                 |            | > Notice Board | 1-I OVE |
| Save Save & Close Close | On water action - FINN          | (4) - GBR 5                 |            |                |         |
|                         |                                 |                             |            |                |         |
| General Scoring changes |                                 |                             |            |                |         |
| Boat *                  | FINN V                          | R4                          | GBR 5 (Jo  | hn GREENWOOD)  | T       |
| Infringement Date *     | 23/10/2024                      | O hh:mm                     |            |                |         |
| Rule(s) *               | 42.2(a) Pumping ×               |                             |            |                |         |
| Leg                     | 3                               |                             |            |                |         |
| Competitor Action *     | Penalty taken 🗸                 | <penalty type=""></penalty> | $\sim$     |                |         |
| Jury Action *           | None 🗸                          |                             |            |                |         |
| Umpire                  | <add umpire=""></add>           | *                           |            |                |         |
|                         | Marton BELICZAY                 |                             |            |                |         |
|                         | Jean Bernard LUTHER             |                             |            |                |         |
| Other Umpire            |                                 |                             |            |                |         |
| Public Notes            | Repeated pumping with the sheet | without initiating surfing  |            |                |         |
|                         |                                 |                             |            |                |         |
|                         |                                 |                             |            |                |         |
|                         |                                 |                             |            | 11             |         |
| Private Notes           |                                 |                             |            |                |         |
|                         |                                 |                             |            |                |         |
|                         |                                 |                             |            |                |         |
|                         |                                 |                             |            |                |         |
|                         | L                               |                             |            | 11             |         |
|                         |                                 |                             |            |                |         |

### Directeur de course

Les communications diverses (Sport communication) sont des communications de type "Météo" – "Apéro" – "Perdu-trouvé" – "A vendre" – etc. Communications qui n'affectent pas le déroulement des événements.

| 💋 Régate du Père Noël     |     | O Races                   | cing Day | ★ Notice Board | Overall Results   | Dutputs        | 🌣 Setup | Sync from Portal       | 📑 More 🗸       | Help <del>-</del> | FRA-help- | Admin 🗸     |
|---------------------------|-----|---------------------------|----------|----------------|-------------------|----------------|---------|------------------------|----------------|-------------------|-----------|-------------|
| General                   |     |                           |          |                |                   |                |         |                        |                |                   |           | 44.0        |
| Official communications   | New | Select regatta> V         | Search   | Search Spoi    | rt communications |                |         |                        |                |                   |           | « 1/1 (6) » |
| Cases                     | 0   | Internal Name             |          | Item Number 🗸  | Header            |                |         | Issued by              | Published Date |                   | Published |             |
| Panel Assignments         |     | METEO FORECAST 25.10.2024 |          | 6              | METEO FOREC/      | AST 25.10.2024 |         | Principal Race Officer | 25/10 07:04    |                   | •         | Ø           |
| On water actions          |     | METEO FORECAST 24.10.2024 |          | 5              | METEO FOREC/      | AST 24.10.2024 |         | Principal Race Officer | 24/10 07:18    |                   | ×         | Ø           |
| Sport Communication 3     |     |                           |          |                |                   |                |         |                        |                |                   |           |             |
| Protest Times             |     | METEO FORECAST 23.10.2024 |          | 4              | METEO FOREC/      | AST 23.10.2024 |         | Principal Race Officer | 24/10 07:17    |                   | *         | C           |
| Crew substitutions        |     | METEO FORECAST 22.10.2024 |          | 3              | METEO FOREC       | AST 22.10.2024 |         | Principal Race Officer | 22/10 07:24    |                   | •         | G           |
| Equipment substitutions   |     | METEO FORECAST 21.10.2024 |          | 2              | METEO FOREC/      | AST 21.10.2024 |         | Principal Race Officer | 21/10 07:14    |                   | <b>~</b>  | Ø           |
| Scoring enquiries         |     | Paad back Walcoma         |          | 1              | Pood Book         |                |         | Organizing Authority   | 09/10 19:25    |                   |           |             |
| Scoring changes           |     | Road book - Welcome       |          |                | Road Book         |                |         | Organizing Autority    | 03/10 13:23    |                   | •         | Ø           |
| Hearing Requests          |     |                           |          |                |                   |                |         |                        |                |                   |           |             |
| Competitor's Declarations |     |                           |          |                |                   |                |         |                        |                |                   |           |             |

Conseil : Faites une liste des thème abordés dans ces communications. "Météo" – "Apéro-Collation" – "Dinner" – "Perdu-trouvé" – "A vendre" – etc.

# **Sport Communication**

| OPEN FINN EUROPEAN CHAMPIONSH                 | IP 2024 | . O Races I™ Racing Day                      | 📢 Overall Results 📑 Outputs | 🌣 Setup 🛛 🛱 Sync from Portal 🛛 🗮 More 🗸 |                        |                | Help -    | FRA-help-Adm |
|-----------------------------------------------|---------|----------------------------------------------|-----------------------------|-----------------------------------------|------------------------|----------------|-----------|--------------|
| General<br>Official communications            | New     | Delete <select regatta=""> V Search</select> | Search Sport communicat     | tions                                   |                        |                |           | « 1/1 (6)    |
| Cases<br>Panel Assignments                    | 0       | Internal Name                                | ltem Number ∽               | Header                                  | Issued by              | Published Date | Published |              |
| On water actions                              | 0       | METEO FORECAST 25.10.2024                    | 6                           | METEO FORECAST 25.10.2024               | Principal Race Officer | 25/10 07:04    | ×         | Ø            |
| Protest Times                                 | 0       | METEO FORECAST 24.10.2024                    | 5                           | METEO FORECAST 24.10.2024               | Principal Race Officer | 24/10 07:18    |           | G            |
| Crew substitutions<br>Equipment substitutions |         | METEO FORECAST 23.10.2024                    | 4                           | METEO FORECAST 23.10.2024               | Principal Race Officer | 24/10 07:17    |           |              |
| Scoring enquiries                             |         | METEO EODECART 2240 2024                     | 2                           | METEO EODECART 32.40.2024               | Drineinal Dage Officer | 22/40.07.24    |           |              |
| Scoring changes<br>Hearing Requests           |         | METEO FOREGAST 22.10.2024                    | 3                           | METEO FORECAST 22.10.2024               | Principal Race Officer | 22/10 07:24    | *         |              |
| Competitor's Declarations                     |         | METEO FORECAST 21.10.2024                    | 2                           | METEO FORECAST 21.10.2024               | Principal Race Officer | 21/10 07:14    | •         |              |
|                                               |         | Road book - Welcome                          | 1                           | Road Book                               | Organizing Authority   | 09/10 19:25    | 1         |              |

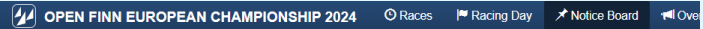

Save & Close Close Sport communication

| Item number*       3         Internal Name       METEO FORECAST 22 10 2024         Affects Date/Time*       22/10/2024         Issued by*       Principal Race Officer         Regata       FINN         Race Name       Custom PDP         Custom PDP       Custom report uploaded <u>4. (Download)</u> Custom PDP       Submeder         Submeder       METEO FORECAST 22.10 2024         Submeder       METEO FORECAST 22.10 2024         Submeder       METEO FORECAST 22.10 2024         Submeder       METEO FORECAST 22.10 2024         Submeder       METEO FORECAST 22.10 2024         Submeder       METEO FORECAST 22.10 2024         Submeder       METEO FORECAST 22.10 2024         Submeder       METEO FORECAST 22.10 2024         Submeder       METEO FORECAST 22.10 2024         Submeder       METEO FORECAST 22.10 2024         Devel gaste of indexes them bet addres may cause placebace, packed be avaid on the fore the submeder         Summary (Local language)       METEO FORECAST 24.13 * I = T T * II*         METEO forecases beau for indexes and placebace, packed beaused on the dates text       METEO FORECAST 24.13 * I = T T * II*                                                                                                    |                          |                                                                                                    |  |
|----------------------------------------------------------------------------------------------------|--------------------------|----------------------------------------------------------------------------------------------------|--|
| Internal Name METEO FORECAST 22 10 2024<br>Affects Date/Time 22/10/2024 7.24 ©<br>Issued by* Principal Race Officer<br>Regata FINN V<br>Race Name<br>Custom PDF Custom report upbaded <u>4. (Coviniad)</u><br>Custom PDF Custom report upbaded <u>4. (Coviniad)</u><br>Custom PDF Summary (English)<br>B / U @ A + Helvetica + 13 + III III III IIII<br>Summary (Local language)<br>B / U @ A + Helvetica + 13 + III IIIIII<br>Summary (Local language)                                                                                                    | Item number *            | 3                                                                                                    |  |
| Affects Date/Time * 22/10/2024 7.24 ©<br>Issued by * Principal Race Officer<br>Regata FINN V<br>Race Name<br>Custom PDF Custom report uploaded <u>* (Download)</u><br>Custom PDF Custom report uploaded <u>* (Download)</u><br>Custom PDF Custom report uploaded <u>* (Downloa</u> | Internal Name            | METEO FORECAST 22.10.2024                                                                                                    |  |
| Issued by*       Principal Race Officer         Regatat       FINN         Race Name                                                                                                    | Affects Date/Time *      | 22/10/2024 7:24 ©                                                                                                    |  |
| Regatat       FINN         Race Name                                                                                                    | Issued by *              | Principal Race Officer                                                                                                    |  |
| Race Name         Custom PDF         Custom report uploaded <u>L</u> ( <u>Download</u> )         Custom PDF         Submader         MEEO FORECAST 22:10:2024         Subheader         Summary (English)         B / U @ A + Helvetica + 13 + III III III IIII         Exect packs of pickages from hast califory may cause islands alwages oblighing, pickages should be saved on the dire lead         Summary (Local language)         B / U Ø A + Helvetica + 13 + III III IIII IIIIIIIIIIIIIIIIIII                                                                                                    | Regatta                  | FINN V                                                                                                    |  |
| Custom PDF       Custom PDF         Custom PDF       Custom PDF         Header       METEO FORECAST 22 10 2024         Subheader       Subheader         Summary (English)       B       I       I                                                                                                    | Race Name                |                                                                                                    |  |
| Header       METEO FORECAST 22 10 2024         Subheader                                                                                                    | Custom PDF               | Custom report uploaded <u>(Download)</u> Cannot be changed for published communication                                                                                                    |  |
| Subheader         Summary (English)         B       I       III       IIII       IIIIIIIIIIIIIIIIIIIIIIIIIIIIIIIIIIII                                                                                                    | Header                   | METEO FORECAST 22.10.2024                                                                                                    |  |
| Summary (English)       B       I       U       Image: Comparison of the state of the state of                                                                                                    | Subheader                |                                                                                                    |  |
| Devel pask of polarse from her dillors may cause power should be aved on the directors for the start of polarse should be aved on the directors for the start of polarse should be aved on the directors for the start of polarse should be aved on the directors for the start of polarse should be aved on the directors for the start of polarse should be aved on the directors for the start of polarse should be aved on the directors for the start of polarse should be aved on the directors for the start of polarse should be aved on the directors for the start of polarse should be aved on the directors for the start of polarse should be aved on the directors for the start of polarse should be aved on the start of polarse should be aved on the start of polarse should be aved aved aved aved aved aved aved ave                                                                                                    | Summary (English)        | B I U 8 A · Helvetica · 13 · ≔ ≔ ≡ · T: · ⊞ ·                                                                                                    |  |
| Detect paster of pockness from host elificor may cauce issues when publiching, pockness should be saved on the drive first         Summary (Local language)         Image: the problem is the problem is the problem issue issue is the problem issue is the problem i                                                                                                    |                          |                                                                                                    |  |
| Summary (Local language)                                                                                                    |                          | Principal and a finite sector from the films and a film and the sector state of the sector films for the sector films for the sector fi |  |
| Summary (Local language)                                                                                                    |                          | Direct paste of pictures from text editors may dause issues when publishing, pictures should be saved on the onvernist                                                                                                    |  |
| Direct pasts of pictures from list addres may cause issues when publishing, pictures should be saved on the drive first                                                                                                    | Summary (Local language) | B I U S A - Helvetica - 13 - Ⅲ ⊨ ≡ · Ti - Ⅲ -                                                                                                    |  |
| Direct packe of pictures from text editors may cause issues when publishing, pictures should be saved on the drive first.                                                                                                    |                          |                                                                                                    |  |
| Direct paste of pictures from text editors may cause issues when publishing, pictures should be saved on the drive first                                                                                                    |                          |                                                                                                    |  |
|                                                                                                    |                          | Direct paste of pictures from text editors may cause issues when publishing, pictures should be saved on the drive first                                                                                                    |  |

Conseil:

Faites une liste des thème abordés dans ces communications.

"Météo" – "Apéro-Collation" – "Dinner" – "Perdu-trouvé" – "A vendre"

– etc.

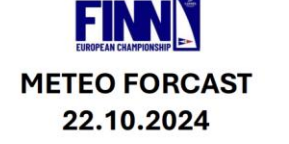

Bulletin côte "Saint Raphaël - Menton" matin

Origine Météo-France. Bulletin côtier pour la bande des 20 milles, de Saint-Raphaël à Menton, du mardi 22 octobre 2024 à 06H15 légales.

Pas d'avis de vent fort en cours ni prévu.

Situation générale le mardi 22 octobre 2024 à 00H00 UTC, et évolution

Anticyclone au nord de la France. Dépression relative 1022 hPa au nord des côtes algériennes

Observations le mardi 22 octobre 2024 à 03H00 UTC

Nice : vent Nord-Nord-Ouest 8 nœuds, 1026 hPa en baisse, très nuageux à couvert, visibilité 21 milles. Le Dramont : vent Nord-Ouest 2 nœuds. Antibes la Garoupe : vent Nord-Nord-Ouest 4 nœuds.

Prévisions pour la journée du mardi 22 octobre

VENT : Variable 2 à 4. MER : belle à peu agitée. HOULE : Est à Nord-Est proche de 0.5 m. TEMPS : peu nuageux à nuageux. VISIBILITE : bonne.

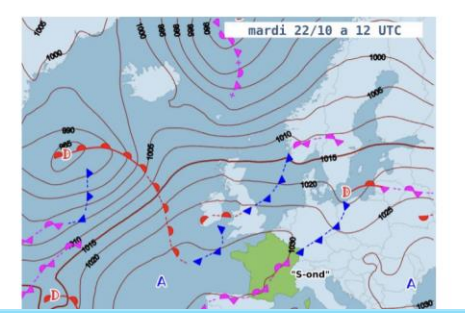

29

Local Summary on separate PDF page

### Directeur de course et Juges

L'affichage de l'heure limite pour le dépôt des réclamations est fixé par défaut dans la configuration des courses. Les 2 roles "Juges" et "Directeur de course" sont habilités à déclencher ce délai.

| 🕢 Régate du Père Noël     | O Races                                                                                                    | 🍽 Racing Day      | ★ Notice Board | I Overall Results | Dutputs | 🌣 Setup | 🛱 Sync from Portal | 🗮 More 🗸 | Help - | FRA-help-Admin - |
|---------------------------|----------------------------------------------------------------------------------------------------|-------------------|----------------|-------------------|---------|---------|--------------------|----------|--------|------------------|
| General                   | New Delete <select< td=""><td>regatta&gt; 🗸 Search</td><td>Search Prote</td><td>est Times</td><td></td><td></td><td></td><td></td><td></td><td>« 1/1 (5) »</td></select<> | regatta> 🗸 Search | Search Prote   | est Times         |         |         |                    |          |        | « 1/1 (5) »      |
| Official communications   |                                                                                                    |                   |                |                   |         |         |                    |          |        |                  |
| Cases                     |                                                                                                    | Day               |                |                   |         |         |                    |          |        |                  |
| Panel Assignments         |                                                                                                    | 21/10/2024        |                |                   | 🖨 PDF   |         |                    |          |        | G                |
| On water actions          |                                                                                                    | 22/10/2024        |                |                   | 🖨 PDF   |         |                    |          |        | G                |
| Sport Communication 3     |                                                                                                    | 23/10/2024        |                |                   | A PDF   |         |                    |          |        | Ci               |
| Protest Times             |                                                                                                    |                   |                |                   |         |         |                    |          |        |                  |
| Crew substitutions        |                                                                                                    | 25/10/2024        |                |                   | 🖨 PDF   |         |                    |          |        | G                |
| Equipment substitutions   |                                                                                                    | 24/10/2024        |                |                   | 🖨 PDF   |         |                    |          |        | Ø                |
| Scoring enquiries         |                                                                                                    |                   |                |                   |         |         |                    |          |        |                  |
| Scoring changes           |                                                                                                    |                   |                |                   |         |         |                    |          |        |                  |
| Hearing Requests          |                                                                                                    |                   |                |                   |         |         |                    |          |        |                  |
| Competitor's Declarations |                                                                                                    |                   |                |                   |         |         |                    |          |        |                  |

#### Il suffit de bien se coordonner ! Cliquer sur <New>

#### **Protest Pimes**

| OPEN FINN        | EU     | ROPE   | EAN CH     | AMPIONSHI   | P 2024   | (C) Races   |        | Racing Day | 🖈 Notice | Board | 1  | r I Ov | erall Results |  |
|------------------|--------|--------|------------|-------------|----------|-------------|--------|------------|----------|-------|----|--------|---------------|--|
| Save ave & Close | Clos   | e      | Protest    | Time Limits |          |             |        |            |          |       |    |        |               |  |
|                  |        | Day 2  | 24/10/2024 | Q           | C Reinit | 1           |        |            |          |       |    |        |               |  |
| Class            |        | Fleet  | ls Medal   | Last Finish | ed / AP  | Protest Tim | e Area | Protest Ti | me Limit |       | ຽບ | pdate  | from schedule |  |
| FINN             | $\sim$ | Silver |            | 24/10/2024  | 17:40    | 90          |        | 24/10/2024 | 19:10    |       | +  | +      | Ê             |  |
| FINN             | $\sim$ | Gold   |            | 24/10/2024  | 17:20    | 90          |        | 24/10/2024 | 18:50    |       | t  | ÷      | Ô             |  |
|                  |        |        |            |             |          |             |        |            | ₽Add     |       |    |        |               |  |

Pour chaque flotte ou classe le menu ci-contre s'affiche Cliquer sur <Update from schedule>

Lorsque le temps limite calculé s'affiche, cliquer sur <Save>. Le fichier PDF correspondant sera généré et publié sur

08.12.2024

INFO

### Directeur de course

Le Directeur de course recevra les demandes des équipages et doit y répondre.

| 🕢 Régate du Père Noël     |     | O Races                                                                                                    | 🍽 Racing Day      | ★ Notice Board | I Overall Results | Cutputs | 🗘 Setup  | 🛱 Sync from Portal | 📑 More 🚽   | Help -    | FRA-help-Admin <del>-</del> |
|---------------------------|-----|----------------------------------------------------------------------------------------------------|-------------------|----------------|-------------------|---------|----------|--------------------|------------|-----------|-----------------------------|
| General                   | New | Delete <select< td=""><td>regatta&gt; 🗸 Search</td><td>Search Crev</td><td>vsubstitutions</td><td></td><td></td><td></td><td></td><td></td><td>« 1/1 (1) »</td></select<> | regatta> 🗸 Search | Search Crev    | vsubstitutions    |         |          |                    |            |           | « 1/1 (1) »                 |
| Official communications   |     |                                                                                                    |                   |                |                   |         |          | -                  |            |           |                             |
| Cases                     |     | Item Number                                                                                                    | Boat              | Regatta        | Previous crew     |         | New crew | Status             | Date       | Published |                             |
| Panel Assignments         |     | 1                                                                                                    | SUI 1006          | Dart 18        | Filippo Trovato   |         |          | Rejected           | 10/09/2024 | 0         | C                           |
| On water actions          |     |                                                                                                    |                   |                |                   |         |          |                    |            |           |                             |
| Sport Communication 😯     |     |                                                                                                    |                   |                |                   |         |          |                    |            |           |                             |
| Protest Times             |     |                                                                                                    |                   |                |                   |         |          |                    |            |           |                             |
| Crew substitutions        |     |                                                                                                    |                   |                |                   |         |          |                    |            |           |                             |
| Equipment substitutions   |     |                                                                                                    |                   |                |                   |         |          |                    |            |           |                             |
| Scoring enquiries         |     |                                                                                                    |                   |                |                   |         |          |                    |            |           |                             |
| Scoring changes           |     |                                                                                                    |                   |                |                   |         |          |                    |            |           |                             |
| Hearing Requests          |     |                                                                                                    |                   |                |                   |         |          |                    |            |           |                             |
| Competitor's Declarations |     |                                                                                                    |                   |                |                   |         |          |                    |            |           |                             |
|                           |     |                                                                                                    |                   |                |                   |         |          |                    |            |           |                             |

# **Crew Substitution**

|                   |                | pionsnip                    | <b>C</b> Naces                      | Racing Day               |                        | 1-I Overall Results |  |
|-------------------|----------------|-----------------------------|-------------------------------------|--------------------------|------------------------|---------------------|--|
| Save Sive & Close | Close          | Crew subs                   | titution - Da                       | rt 18 - SUI 1006         | i                      |                     |  |
|                   |                |                             |                                     |                          |                        |                     |  |
| General Messaging |                |                             |                                     |                          |                        |                     |  |
| Ite               | em Number *    | 1                           |                                     |                          |                        |                     |  |
|                   | Boat *         | Dart 18                     | ~                                   | SUI 1006 (Comune         | tti Luca) 🔹            |                     |  |
|                   | Luca Com       | unetti   filippomk1         | @gmail.com   +39                    | 3386223423               |                        |                     |  |
|                   | Date/Time *    | 10/09/2024                  |                                     | 8:04 🕓                   |                        |                     |  |
| Pre               | evious crew *  | Filippo Trovato             |                                     | ]                        |                        |                     |  |
|                   | New crew *     | -                           |                                     | ]                        |                        |                     |  |
| Ne                | ew crew - Tel. |                             |                                     | ]                        |                        |                     |  |
| New               | crew - Email   |                             |                                     | ]                        |                        |                     |  |
| New               | crew - WS ID   |                             |                                     | ]                        |                        |                     |  |
| New c             | crew - Nat. ID |                             |                                     | ]                        |                        |                     |  |
|                   | Request *      | Good morning,               | today my helmsma<br>v. Thanks a lot | an is sick. I kindly ask | you to approve me as a | single equip        |  |
|                   |                | Luca                        | ,                                   |                          |                        |                     |  |
|                   |                |                             |                                     |                          |                        |                     |  |
|                   |                |                             |                                     |                          |                        |                     |  |
|                   | Status         | Declined                    | ~                                   |                          |                        | · · · /             |  |
| Commen            | nt / Response  |                             |                                     | J                        |                        |                     |  |
|                   |                |                             |                                     |                          |                        |                     |  |
|                   |                |                             |                                     |                          |                        |                     |  |
|                   |                |                             |                                     |                          |                        |                     |  |
| Reviewer          |                |                             |                                     |                          |                        |                     |  |
|                   |                |                             |                                     |                          |                        | 1                   |  |
|                   |                | <prefill with=""></prefill> |                                     | <b>*</b>                 |                        | -                   |  |
|                   | Name           |                             |                                     |                          |                        |                     |  |
|                   | Function       |                             |                                     |                          |                        |                     |  |
| Release Respon    | se To Public   |                             |                                     |                          |                        |                     |  |

• Modifiez le status selon besoin

- Introduire un commentaire si nécessaire
- Cochez la case <Release Response to Public>
- Cliquez sur <Save> et la réponse sera envoyée au bateau et publiée sur INFO

#### Jaugeur

Le Comité technique recevra les demandes des équipages et doit y répondre.

| Régato du Pàro Noël       |     | () Races                                                                                                    | Racing Day        | ★ Notice Board |                      | • Outputs      | 🌣 Setun | Sync from F | Portal 🗮 More 🛪 | Help -    | ERA-heln-Admin <del>-</del> |
|---------------------------|-----|----------------------------------------------------------------------------------------------------|-------------------|----------------|----------------------|----------------|---------|-------------|-----------------|-----------|-----------------------------|
|                           | 1   |                                                                                                    | T Rucing Bay      |                |                      |                |         |             |                 |           |                             |
|                           | New | Delete <select< td=""><td>regatta&gt; 🗸 Search</td><td>Search Equ</td><td>upment substitutions</td><td></td><td></td><td></td><td></td><td></td><td>🚔 Summary « 1/1 (5) »</td></select<> | regatta> 🗸 Search | Search Equ     | upment substitutions |                |         |             |                 |           | 🚔 Summary « 1/1 (5) »       |
| Cases                     |     | Item Number                                                                                                    | E                 | Boat           | Regatta              | Equipment      | St      | tatus       | Date            | Published |                             |
| Panel Assignments         |     | 5                                                                                                    | G                 | GBR 6558       | Dart 18              | Starboard Hull |         | BD          | 10/09/2024      | ©         | G                           |
| On water actions          |     | 4                                                                                                    | I                 | TA 6897        | Dart 18              | Mainsail       | A       | pproved     | 08/09/2024      | O         | G                           |
| Sport Communication 3     |     | 3                                                                                                    | c                 | SER 7691       | Dart 18              | Main sail do   |         |             | 08/09/2024      | 0         |                             |
| Protest Times             |     | 5                                                                                                    |                   | SERVICE        | Builtio              | Wall sail de   |         | proved      | 0010012024      |           | G                           |
| Crew substitutions        |     | 2                                                                                                    | Ν                 | IED 13         | Dart 18              | New Main s     | A       | pproved     | 08/09/2024      | O         | G                           |
| Equipment substitutions   |     | 1                                                                                                    | רו                | TA 6025        | Dart 18              | Broken Mai     | A       | pproved     | 07/09/2024      | O         | Ø                           |
| Scoring enquiries         |     |                                                                                                    |                   |                |                      |                |         |             |                 |           |                             |
| Scoring changes           |     |                                                                                                    |                   |                |                      |                |         |             |                 |           |                             |
| Hearing Requests          |     |                                                                                                    |                   |                |                      |                |         |             |                 |           |                             |
| Competitor's Declarations |     |                                                                                                    |                   |                |                      |                |         |             |                 |           |                             |

# **Equipment Substitution**

|         | Dart 18 World Cham         | pionship                    | O Races        | Racing Day        | X Notice Board  | Moverall Results | Cutputs | 🗘 Set |
|---------|----------------------------|-----------------------------|----------------|-------------------|-----------------|------------------|---------|-------|
| Save    | Sive & Close Close         | Equipment                   | substitutio    | n - Dart 18 - IT/ | A 6897          |                  |         |       |
|         |                            |                             |                |                   |                 |                  |         |       |
| General | Messaging                  |                             |                |                   |                 |                  |         |       |
|         | Item Number *              | 4                           |                | ]                 |                 |                  |         |       |
|         | Boat *                     | Dart 18                     | ~              | ITA 6025 (Alessan | dro MAZZANTI) 🔹 |                  |         |       |
|         | Alessandro                 | Mazzanti   drino            | mazzanti@gmail | .com   3487169219 |                 |                  |         |       |
|         | Date/Time *                | 08/09/2024                  |                | 17:03 🕲           |                 |                  |         | /     |
|         | Equipment *                | Mainsail                    |                |                   |                 |                  |         |       |
|         |                            |                             |                |                   |                 |                  |         |       |
|         |                            |                             |                |                   |                 |                  |         |       |
|         |                            |                             |                |                   |                 |                  |         |       |
|         | _                          | Want to use rep             | aired ITA 6025 |                   |                 |                  |         |       |
|         | Request *                  | want to use rep             | alled TIA 0025 |                   |                 |                  |         |       |
|         |                            |                             |                |                   |                 |                  |         |       |
|         |                            |                             |                |                   |                 |                  |         |       |
|         |                            |                             |                |                   |                 |                  |         |       |
|         | Status                     | Approved                    | ~              | ]                 |                 | • • /            |         |       |
|         | Commont / Poononco         |                             |                |                   |                 |                  |         |       |
|         | Comment / Response         |                             |                |                   |                 |                  |         |       |
|         |                            |                             |                |                   |                 |                  |         |       |
|         |                            |                             |                |                   |                 |                  |         |       |
|         |                            |                             |                |                   |                 |                  |         |       |
| ļ       | Release Response To Public |                             |                |                   |                 |                  |         |       |
| Reviewe | er                         |                             |                |                   |                 |                  |         |       |
|         |                            |                             |                |                   |                 |                  |         |       |
|         |                            | <pretill with=""></pretill> |                | •                 |                 |                  |         |       |
|         | Name                       | Tommaso Mar                 | cini           |                   |                 |                  |         |       |
|         |                            |                             |                |                   |                 |                  |         |       |

• Modifiez le status selon besoin

- Introduire un commentaire si nécessaire
- Cochez la case <Release Response to Public>
- Cliquez sur <Save> et la réponse sera envoyée au bateau et publiée sur INFO

### Scorer et Directeur de course

Le Scorer et Directeur de course recevront les demandes des équipages et l'un d'eux doit y répondre.

| 🕢 Régate du Père Noël     |     | 🕑 Rac       | es 🏴 Ra                        | acing Day | *    | Notice Board        | Second Second S | Cutputs | 🌣 Setup             | Sync from Portal               | 📑 More 🗸 | Help <del>-</del> | FRA-help-Adm   | nin <del>-</del>  |
|---------------------------|-----|-------------|--------------------------------|-----------|------|---------------------|----------------------------------------------------------------------------------------------------|---------|---------------------|--------------------------------|----------|-------------------|----------------|-------------------|
| General                   | N   | lew Delete  | <select regatta=""> 🗸</select> | Search    |      | Search Scor         | ing enquiries                                                                                                    |         |                     |                                |          |                   | Summary «      | 1/1 (3) »         |
|                           | - 0 | Item Number | Boat                           | Regatta   | Race | Enquiry Date / Time | Text                                                                                                    | R       | esponse Date / Time | Response                       | Status   | Published         | Scoring change |                   |
| Panel Assignments         |     | 3           | GBR 6558                       | Dart 18   | 3 🖈  | 13/09/2024 / 11:32  | 6558 were successful regardin                                                                                                    | . 1:    | 3/09/2024 / 13:40   | Request is rejected because th | Rejected | ©                 | ×              | G                 |
| On water actions          |     | 2           | GBR 6558                       | Dart 18   | 5 🖈  | 12/09/2024 / 13:40  | GBR 6558 have been granted                                                                                                    | . 1.    | 2/09/2024 / 20:40   | The International Jury accepts | Approved | 0                 | ×              | C                 |
| Sport Communication       |     | 1           | FRA 6402                       | Dart 18   | 4 🖈  | 10/09/2024 / 16:00  | The boat arrived in R4. The po                                                                                                    | . 1     | 2/09/2024 / 11:25   | We have checked our docume     | Approved | O                 | ×              | C                 |
| Protest Times             |     |             |                                |           |      |                     |                                                                                                    |         |                     |                                |          |                   |                |                   |
| Crew substitutions        |     |             |                                |           |      |                     |                                                                                                    |         |                     |                                |          |                   |                |                   |
| Equipment substitutions   |     |             |                                |           |      |                     |                                                                                                    |         |                     |                                |          |                   |                |                   |
| Scoring enquiries         |     |             |                                |           |      |                     |                                                                                                    |         |                     |                                |          |                   |                | Version: 1.0.1902 |
| Scoring changes           |     |             |                                |           |      |                     |                                                                                                    |         |                     |                                |          |                   |                |                   |
| Hearing Requests          |     |             |                                |           |      |                     |                                                                                                    |         |                     |                                |          |                   |                |                   |
| Competitor's Declarations |     |             |                                |           |      |                     |                                                                                                    |         |                     |                                |          |                   |                |                   |

# Scoring enquiriy

| Dart 18 World Cham         | ipionship 🤆                                                                                                    | Races                                                                     | 🏴 Racing Day                                                                                   | ★ Notice Board                                                                                                    | r Overall Results          | Cutputs | ¢s |
|----------------------------|----------------------------------------------------------------------------------------------------|---------------------------------------------------------------------------|------------------------------------------------------------------------------------------------|----------------------------------------------------------------------------------------------------|----------------------------|---------|----|
| Save Save & Close Close    | Scoring Enqu                                                                                                    | iiry                                                                      |                                                                                                |                                                                                                    |                            |         |    |
|                            |                                                                                                    |                                                                           |                                                                                                |                                                                                                    |                            |         |    |
| General Scoring changes    | ssaging                                                                                                    |                                                                           |                                                                                                |                                                                                                    |                            |         |    |
| Enquiry Number *           | 2                                                                                                    |                                                                           |                                                                                                |                                                                                                    |                            |         |    |
| Boat *                     | Dart 18                                                                                                    | $\sim$                                                                    | R5                                                                                             | GBR 65                                                                                                    | 558 (Alexander JARDINE)    | *       |    |
| Alexander                  | Jardine   alex.nomads                                                                                               | s@hotmail.co.i                                                            | uk   07402868719                                                                               |                                                                                                    |                            |         |    |
| Fleet                      |                                                                                                    |                                                                           |                                                                                                |                                                                                                    |                            |         |    |
| Enquiry Made *             | 12/09/2024                                                                                                    |                                                                           | ③ 13:40                                                                                        |                                                                                                    |                            |         |    |
| Enquiry Text               | GBR 6558 have bee<br>protest case 8 on 10<br>would be granted av<br>results exhibit 6558 s<br>4 (4 is already given | n granted aver<br>September. 6<br>erage points re<br>sailed 6 races<br>). | rage points redress a<br>558 were informed by<br>edress for half of the<br>meaning they are en | s a result of the outcome<br>y the international jury the<br>races that they sailed. As<br>titled to redress for races | of<br>ey<br>s the<br>5 and |         |    |
|                            | 6558 have currently                                                                                                 | placed 29 (R1                                                             | ), 39, 26, 29, RDG av                                                                          | verage points, RDG avera                                                                                               | age //                     |         |    |
| Boat Finishing Ahead       | N/A                                                                                                    |                                                                           |                                                                                                |                                                                                                    |                            |         |    |
| Boat Finishing Behind      | N/A                                                                                                    |                                                                           |                                                                                                |                                                                                                    |                            |         |    |
| Published Score            | 90 (DNC)                                                                                                    |                                                                           |                                                                                                |                                                                                                    |                            |         |    |
| Requested Score            | RDG 28.6                                                                                                    |                                                                           |                                                                                                |                                                                                                    |                            |         |    |
| Response Made              | 12/09/2024                                                                                                    |                                                                           | © 20:40                                                                                        |                                                                                                    |                            |         |    |
| Response                   | The International Jun<br>according to WS Car                                                                        | ry accepts you<br>se 116.                                                 | r request and will har                                                                         | ndle your results on 54 an                                                                                             | nd R5                      |         |    |
|                            |                                                                                                    |                                                                           |                                                                                                |                                                                                                    |                            |         | _  |
| Last Modified              | 12/09/2024 8:54:13 P                                                                                                | M (ITA-help-Ad                                                            | dmin)                                                                                          |                                                                                                    |                            |         |    |
| Response By                | International Jury                                                                                                  |                                                                           |                                                                                                |                                                                                                    |                            |         |    |
| Release Response To Public |                                                                                                    | -                                                                         |                                                                                                |                                                                                                    |                            |         |    |
| Status                     | Approved                                                                                                    | $\sim$                                                                    |                                                                                                |                                                                                                    |                            |         |    |

Le scorer et/ou le Directeur de course prennent une décision.

Si la décision n'est pas faite immédiatement par le Scorer, une demande "Score change" peut être introduite.

- Introduire l'heure de la décision <montre>
- Introduire un commentaire si nécessaire
- Cochez la case < Release Response to Public>
- Sélectionner le status adéquat
- Cliquez sur <Save> et la réponse sera envoyée au bateau et publiée sur INFO

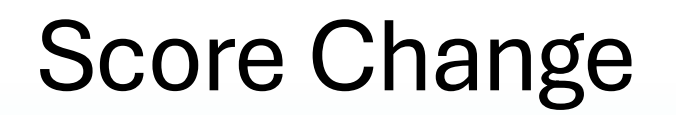

| Dart 18 World Cham            | pionship © Races                                   | Racing Day X Notice                   | oard 👎 Overall Results   | Cutputs | Enregistrer les données requises   |
|-------------------------------|----------------------------------------------------|---------------------------------------|--------------------------|---------|------------------------------------|
| Save Save & Close             | Scoring change - Dart                              | 18 (5) - ITA 6750                     |                          |         |                                    |
|                               |                                                    |                                       |                          |         |                                    |
| Related to                    | Protest V                                          | 6 🗸                                   |                          |         |                                    |
| Fill target boat with         | <select boat=""></select>                          | ]                                     |                          |         |                                    |
| Target boat                   | Dart 18                                            | R5 🗸                                  | ITA 6750 (Andrea PADOVA) | •       |                                    |
| Short info *                  | RDG ITA 6750 for Race 4 and Ra                     | ] ◀────                               |                          |         | Indiquar la raison du agora abanga |
| Detail information for scorer | RDG ITA 6750 for Race 4 and Ra the discarded race. | ce 5, average points from races 1, 2, | i, 6, 7, 8, excluding    |         | indiquel la faison du score change |
|                               |                                                    |                                       |                          |         | Texte facultatif                   |
|                               |                                                    |                                       | 11                       |         |                                    |
| Reason for change             | Refer to case 6                                    | ]                                     |                          |         |                                    |
| Is Handled 🗹                  | i                                                  |                                       |                          |         |                                    |
|                               |                                                    |                                       |                          |         |                                    |

### Scorer

Le Scorer recevra les demandes de modification de classement ou pénalités qu'il devra appliquer. Un système de coches donnera quittance au jury que la demande a été effectués.

| Kégate du Père Noël       |     | C Races                                                                                                    | PRACING        | Day       | ✗ Notice Board | Overall Results            | Cutputs                 | 🌣 Setup | 🛱 Sync from Portal | 📑 More 🗸             | Help <del>-</del> | FRA-help-  | -Admin <del>-</del> |
|---------------------------|-----|----------------------------------------------------------------------------------------------------|----------------|-----------|----------------|----------------------------|-------------------------|---------|--------------------|----------------------|-------------------|------------|---------------------|
| General                   | New | / Delete <select< td=""><td>regatta&gt; 🗸 All</td><td>Unhandled</td><td>Handled Ocaren</td><td>Search Scoring</td><td>changes</td><td></td><td></td><td></td><td></td><td></td><td>« 1/1 (9) »</td></select<> | regatta> 🗸 All | Unhandled | Handled Ocaren | Search Scoring             | changes                 |         |                    |                      |                   |            | « 1/1 (9) »         |
| Official communications   |     | Boat                                                                                                    | Regatta        | Race      | Created Date V | Short info                 |                         |         | Related            | to                   |                   | Handled    |                     |
| Cases                     |     | NED 149                                                                                                    | EINN           | 7         | 25/10 16:00    | NED 149 is DSO is ross 7   |                         |         | Dratast            | 10                   |                   | . I togglo |                     |
| Panel Assignments         |     | NED 140                                                                                                    | FINN           | 14        | 25/10 16:00    | NED 146 IS DOQ III Tace 7. |                         |         | Flotest            | - 10 7               |                   | V loggie   | G                   |
| On water actions          |     | FRA 75                                                                                                    | FINN           | 5 🖈       | 25/10 15:01    | Redress is not given. FRA  | 75 scored BFD in race 5 |         | Protest            | - 3 🆈                |                   | ✓ toggle   | G                   |
| Sport Communication 😯     |     | POR 73                                                                                                    | FINN           | 6 🖈       | 25/10 00:00    | RET from R6                |                         |         | On wat             | er action - POR 73 A |                   | ✓ toggle   | Ø                   |
| Protest Times             |     | ESP 107                                                                                                    | FINN           | 5 🔶       | 24/10 21:32    | ESP 107 is DSQ in race 5.  |                         |         | Protest            | - 6 🖈                |                   | 🗸 toggle   | 62                  |
| Crew substitutions        |     |                                                                                                    |                |           |                |                            |                         |         |                    |                      |                   |            | 0                   |
| Equipment substitutions   |     | NED 147                                                                                                    | FINN           | 5 🔶       | 24/10 21:31    | NED 147 DSQ race 5         |                         |         | Protest            | - 5 🖈                |                   | 🗸 toggle   | Ø                   |
| Scoring enquiries         |     | NED 148                                                                                                    | FINN           | 6 🖈       | 24/10 21:26    | RDG to NED 148             |                         |         | Protest            | - 8 🏕                |                   | ✓ toggle   | ß                   |
| Scoring changes           |     | POR 21                                                                                                    | FINN           | 6 🖈       | 24/10 21:25    | RDG to POR 21              |                         |         | Protest            | - 4 🏞                |                   | ✓ toggle   | Ø                   |
| Hearing Requests          |     | GER 334                                                                                                    | FINN           | 6 🖈       | 24/10 21:24    | GER 334 is DSQ in race 6.  |                         |         | Protest            | -7 🏕                 |                   | ✓ toggle   | CX                  |
| Competitor's Declarations | _   |                                                                                                    |                |           |                |                            |                         |         |                    |                      |                   |            | 5                   |
|                           |     | POR 56                                                                                                    | FINN           | 3 🖈       | 21/10 17:49    | DSQ i race 3               |                         |         | Protest            | - 1 🖈                |                   | 🗸 toggle   | G                   |

Cliquer sur la flèche courbe 8 
pour aller effectuer le changement requis
Le système ouvrira la course concernée puis affichera un menu nécessaire pour effectuer le changement

# Score Change

| 💋 Da      | art 18 World Championship     | B CO Races    | 🏴 Racing Day | ≯N       | otice Bo | oard 🛛 📲 Overall Results  |        | Outputs  | 🌣 Setup      | 🛱 Sync fro   | om Portal   | 📑 More    | •             |
|-----------|-------------------------------|---------------|--------------|----------|----------|---------------------------|--------|----------|--------------|--------------|-------------|-----------|---------------|
| Close Sav | ave Save & Close Delete all r | esults Resul  | Its Editor   |          |          |                           |        |          |              |              |             |           |               |
|           | Dart 18 - R8                  |               |              |          |          |                           |        |          |              |              |             | 4         | Reorder POS   |
| POS POS   | S+TIME O EDA 7732 Soil#       | N Per P       | Status       | DNG D    | NE BED   | OCS LIED 🔸 🔿              |        | 5        | Scoring chan | ges related  | o the selec | cted race | (s)           |
| Sail# Bo  | auth Team                     | CDL Ein Time  |              | Statue   | Pointe   | Pank Sailed Time Cal Time | a Star |          | Rank         | Related To   | Infe        | Status    | 97            |
| GBR 7534  | James DOUGLAS                 | CDE TIN. TIME | 1            | - United | 1        | 1                         | 16     | T F      | RA 7732      | otest 12 🖈   | DSQ in R 8  | Handled   | Set unhandled |
| FRA 8019  | Vincent BOUVIER               |               | 2            | -        | 2        | 2                         | 6      |          | FD 6470 21   | Protest 12 A | RET in R 8  | Handled   | Set unhandled |
| GBR 8000  | Robert GARCKA                 |               | 3            | -        | 3        | 3                         | 7      | <b>a</b> |              |              |             |           |               |
| GBR 1013  | GRANT PIGGOTT                 |               | 4            | ~        | 4        | 4                         | 2      | <b>a</b> |              |              |             |           | 1             |
| SUI 6708  | Michiel FEHR                  |               | 5            | -        | 5        | 5                         | 19     | â        |              |              |             |           | <b>\</b>      |
| GBR 7711  | David LLOYD                   |               | 6            | ÷        | 6        | 6                         | 3      | ŵ        |              |              |             |           |               |
| SUI 7804  | Susu HEFTI                    |               | 7            | Ŧ        | 7        | 7                         | 38     | â        |              |              |             |           |               |
| ITA 3882  | Andrea TRAMUTOLA              |               | 8            | -        | 8        | 8                         | 1      | â        |              |              |             |           |               |
| FRA 7977  | Hervé LE MAUX                 |               | 9            | Ŧ        | 9        | 9                         | 4      | â        |              |              |             |           |               |
| NED 7960  | Nicolette VAN GORP            |               | 10           | Ŧ        | 10       | 10                        | 12     | â        |              |              |             |           |               |
| FRA 8024  | Thierry WIBAUX                |               | 11           | Ŧ        | 11       | 11                        | 9      | 1        |              |              |             |           |               |
| FRA 7947  | MARTEAU JEAN-MARIE            |               | 12           | ~        | 12       | 12                        | 64     | <b>Î</b> |              |              |             |           |               |
| NED 7705  | Reinout DEN TEULING           |               | 13           | Ŧ        | 13       | 13                        | 56     | â        |              |              |             |           |               |
| FRA 8001  | Philippe DAUVERGNE            |               | 14           | ~        | 14       | 14                        | 70     | <b>a</b> |              |              |             |           |               |
| FRA 7646  | Angélique THEPAUT             |               | 15           | Ŧ        | 15       | 15                        | 17     | <b>a</b> |              |              |             |           |               |
| GBR 7324  | Caleb COOPER                  |               | 16           | ~        | 16       | 16                        | 11     | <b>a</b> |              |              |             |           |               |
| NED 13    | Dick GANSEMAN                 |               | 17           | *        | 17       | 17                        | 32     | <b>B</b> |              |              |             |           |               |
| NED 7801  | Angela HENDRIKS               |               | 18           | Ŧ        | 18       | 18                        | 23     | <b>Î</b> |              |              |             |           |               |
| FRA 7944  | François MORISSET             |               | 19           | Ŧ        | 19       | 19                        | 5      | <b>Î</b> |              |              |             |           |               |
| ITA 8016  | Renato PROLI                  |               | 20           | Ŧ        | 20       | 20                        | 13     | Ê        |              |              |             |           |               |
| GER 6175  | Max PALAZZOLO                 |               | 21           | ~        | 21       | 21                        | 30     | î.       |              |              |             |           |               |
| FRA 7732  | MONTEL ANDRÉA                 |               | 22           | DSQ-     | 90       |                           | 29     | Û        |              |              |             |           |               |
| TA 5706   | Flavio SCAPPINI               |               | 23           |          | 22       | 22                        | 49     | ÷.       |              |              |             |           |               |

- Le tableau qui s'ouvre montre la pénalité requise
- Cliquer sur le No de voile
- Effectuer la pénalité requise
- Terminer en cliquant sur le bouton <Set handled>
   Le jury sera ainsi informé que la pénalité a été traîtée

# Directeur de course et Scorer et Juges

Le Directeur de course, le scorer et le Jury recevront les déclarations des bateaux (Abandon d'une course – Demande de retirer une réclamation – Acceptation d'une PRP)

Quittancer la demande (pour que tous soient au courant)

| 💋 Régate du Père Noël   |     | O Races                                                                                                    | 🏳 Racing Day      | ✗ Notice Board | •¶ Overall        | Results 🕒 Outputs  | 🌣 Setup     | 🛱 Sync from Portal | 📑 More 🚽 | Help -       | FRA-help-Admin <del>-</del> |
|-------------------------|-----|----------------------------------------------------------------------------------------------------|-------------------|----------------|-------------------|--------------------|-------------|--------------------|----------|--------------|-----------------------------|
| General                 | Ne  | w Delete <select< td=""><td>regatta&gt; 🗸 Search</td><td>Search Com</td><td>petitor's Declara</td><td>ations</td><td></td><td></td><td></td><td></td><td>« 1/1 (5) »</td></select<> | regatta> 🗸 Search | Search Com     | petitor's Declara | ations             |             |                    |          |              | « 1/1 (5) »                 |
| Official communications |     |                                                                                                    |                   |                |                   |                    |             |                    |          |              |                             |
| Cases                   | · 🗆 | Item Number                                                                                                    | Boat              | Regatta        | Races             | Date / Time        | Action      |                    | Sco      | ring changes |                             |
| Panel Assignments       |     | 5                                                                                                    | ITA 920           | FINN           | 5                 | 24/10/2024 / 18:05 | Penalty     |                    | 0        |              | Ø                           |
| On water actions        |     | 4                                                                                                    | GBR 18            | FINN           | 4                 | 23/10/2024 / 18:55 | Rule 13     |                    | 0        |              | G                           |
| Sport Communication     |     | 3                                                                                                    | GBR 35            | FINN           | 5                 | 22/10/2024 / 17:10 | Not sailing |                    | 0        |              | R                           |
| Protest Times           |     |                                                                                                    |                   |                |                   |                    |             |                    |          |              | 5                           |
| Crew substitutions      |     | 2                                                                                                    | GBR 35            | FINN           | 4                 | 22/10/2024 / 17:08 | Not sailing |                    | 0        |              | C                           |
| Equipment substitutions |     | 1                                                                                                    | ITA 45            | FINN           | 2                 | 21/10/2024 / 17:05 | 360 penalty |                    | 0        |              | G                           |
| Scoring enquiries       |     |                                                                                                    |                   |                |                   |                    |             |                    |          |              |                             |
| Scoring changes         |     |                                                                                                    |                   |                |                   |                    |             |                    |          |              |                             |

Hearing Requests

Competitor's Declarations

# Directeur de course et Scorer et Juges

| Dart 18 World Championship       O Races       Racing Day       Notice Board       I Overall Results         Save       Save & Close       Close       Competitor's Declaration | Si le texte de la déclaration entraîne une modification de score, introduire une demande de modification du sco<br>"Scoring Changes" |
|----------------------------------------------------------------------------------------------------|----------------------------------------------------------------------------------------------------|
| General Scoring Changes Messaging                                                                                                    | Dart 1 3 World Championship ③ Races I≋ Racing Day ≯ Notice Board 🕬 Overall Results 🗈 Outp                                            |
| Boat * Dart 18 V BE 7434 (Luc CHAUVET)                                                                                                    | Save Save & Cose Competitor's Declaration                                                                                            |
| Luc Chauvet   luc.chauvet@bbox.fr   +33 (6) 72494605                                                                                                    |                                                                                                    |
| Race number(s) 3 ×                                                                                                    | General Scoring Changes lessaging                                                                                                    |
| Fleet                                                                                                    | New scoring change                                                                                                    |
| Submitted * 10/09/2024 © 16:00                                                                                                    | Related to Competitor Declaration V 1                                                                                                |
| Action 360                                                                                                    |                                                                                                    |
| Description The boat BE 7434 executed a penalty (360) near the gate at the last lap after contact with                                                                          | Fill target boat with <                                                                                                    |
| another boat (GBR 6558). Boat BE /434 had to leavre space to GBR 6558.<br>The collision happened when GBR 6558 jibed to get to the mark.                                        | Target boat <select regatta=""> V</select>                                                                                           |
|                                                                                                    | Short info *                                                                                                    |
|                                                                                                    | Detail information for scorer                                                                                                    |
|                                                                                                    |                                                                                                    |
|                                                                                                    |                                                                                                    |
|                                                                                                    |                                                                                                    |
|                                                                                                    |                                                                                                    |
|                                                                                                    | Reason for change Refer to competitor declaration 1                                                                                  |
|                                                                                                    |                                                                                                    |
|                                                                                                    | ✦Add scoring change                                                                                                    |